SEYCHELLES REVENUE COMMISSION

Documentation - Version 1.0 February 2024

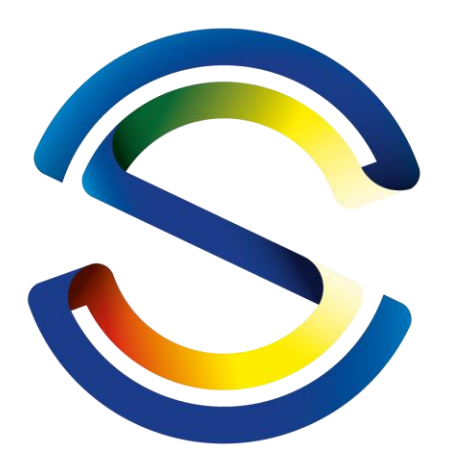

# Seychelles Revenue Commission

How to pay customs documents via ePayment

For stakeholders

# Table of Contents

| 1 | How | v to pay a customs declaration via ePayment3          |
|---|-----|-------------------------------------------------------|
|   | 1.1 | Introduction                                          |
|   | 1.2 | ePayment Registration3                                |
|   | 1.3 | Declaration Lodgment8                                 |
|   | 1.4 | Payment Process                                       |
|   | 1.5 | Transaction Result and Customs Receipt14              |
| 2 | How | <i>i</i> to pay a pending slip via ePayment18         |
|   | 2.1 | Introduction                                          |
|   | 2.2 | Stakeholder information to Customs18                  |
|   | 2.3 | Payment Link                                          |
|   | 2.4 | Payment Process                                       |
|   | 2.5 | Transaction Result and Customs Receipt22              |
| 3 | How | v to pay a storage fee via ePayment26                 |
|   | 3.1 | Introduction                                          |
|   | 3.2 | Payment Link                                          |
|   | 3.3 | Payment Process                                       |
|   | 3.4 | Transaction Result and Customs Receipt                |
| 4 | Арр | endix                                                 |
|   | 4.1 | Appendix A - ePayment Registration Result Messages    |
|   | 4.2 | Appendix B - Declaration Deferred Payment field usage |
|   | 4.3 | Appendix C - Different ePayment Transaction Results   |

# Customs ePayment

This documentation introduces the new customs ePayment, allowing stakeholders (i.e. companies, declarants and individuals) to make secure and hassle-fee payment of their customs documents from the comfort of their premises or on the go, without the need to visit customs offices.

P.S.: All documents can still be paid using the current payment methods (cash, cheque, prepayment account,...).

# 1 How to pay a customs declaration via ePayment

## 1.1 Introduction

All import and export declarations can now be paid via customs ePayment. This section will explain and illustrate how to pay a declaration via ePayment. By completing the ePayment registration process, submitting the declaration, receiving a payment link to pay the lodged declaration, conducting the payment transaction, and receiving the transaction result and customs receipt.

## 1.2 ePayment Registration

To register in ePayment, stakeholders must send a registration email. This is accomplished by sending an email to "epayment@src.gov.sc" with the subject line "ePayment Registration Request" and the following in the email body:

Stakeholder type: ["Company", "Individual" or "Declarant"]

Stakeholder code (1): [Stakeholder code]

Stakeholder name: [Stakeholder name]

Fullname: [Fullname]

Address: is [Street], [City], [Country].

Email: [Email address].

Whatsapp number: [Whatsapp number].

Automatic ePayment (2): ["Always" or "Per Declaration"]

- (1) The "Stakeholder code" must be one of the following two cases: TIN for companies and declarants or NIN for individuals
- (2) The "Automatic ePayment" defines whether the companies or individuals are always willing to pay their declarations or not. This field must be one of the following two cases: "Always" can be used for companies and individuals or, "Per Declaration" can be used for companies, individuals and declarants

For example:

Stakeholder type: Company Stakeholder code: 123456789 Stakeholder name: John Company LTD Fullname: John Doe Billing address: Palm St., Victoria, Seychelles Email address: john.doe@johncompanyltd.com Whatsapp number: 002482000000 Automatic EPayment: Always Customs will review the registration request. Once approved, a verification email and verification whatsapp message are sent.

1. Verification email:

Figure 1 shows the verification email that the stakeholder receives.

| ly-To: epay            | ment@src.gov.sc                                                                                                    |
|------------------------|----------------------------------------------------------------------------------------------------|
| john.doe@              | ijohncompanyltd.com                                                                                                    |
|                        |                                                                                                    |
|                        |                                                                                                    |
|                        |                                                                                                    |
| Dear Joh               | n Company LTD,                                                                                                    |
| The se                 | ychelles customs welcomes you to its e-payment online portal and wishes you an excellent experience.                                                                                                    |
| This er<br>join this c | nail is automated and aims to confirm that john.doe@johncompanyltd.com is yours and you are willing to ustoms e-service by paying all your declarations.                                                                      |
|                        | Accept this request Reject this request                                                                                                    |
| N.B.:                  |                                                                                                    |
| 1)<br>2)<br>3)         | At any time, you can change this email address.<br>Your feedback should be received within the coming 24 hours.<br>Should you require further clarification, please do not hesitate to contact us or to reply to this e-mail. |
| Custome                | Division                                                                                                    |

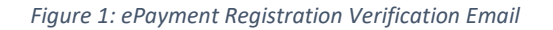

By clicking the "Accept this request" button, the stakeholder accepts to utilize this email address to receive the Customs ePayment messages and the below Figure 2 will be displayed.

By clicking the "Reject this request" button, the stakeholder rejects to utilize this email address to receive the Customs ePayment messages and the below Figure 3 will be displayed.

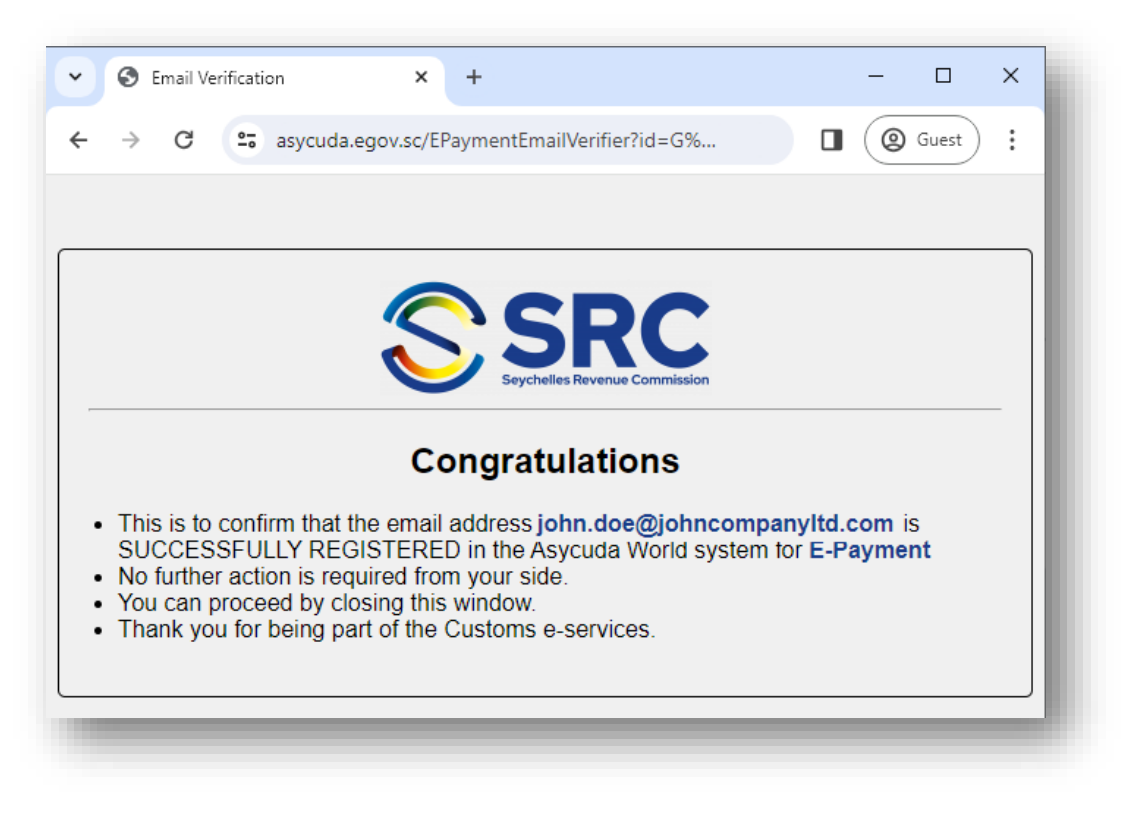

Figure 2: Accepted ePayment Registration Email

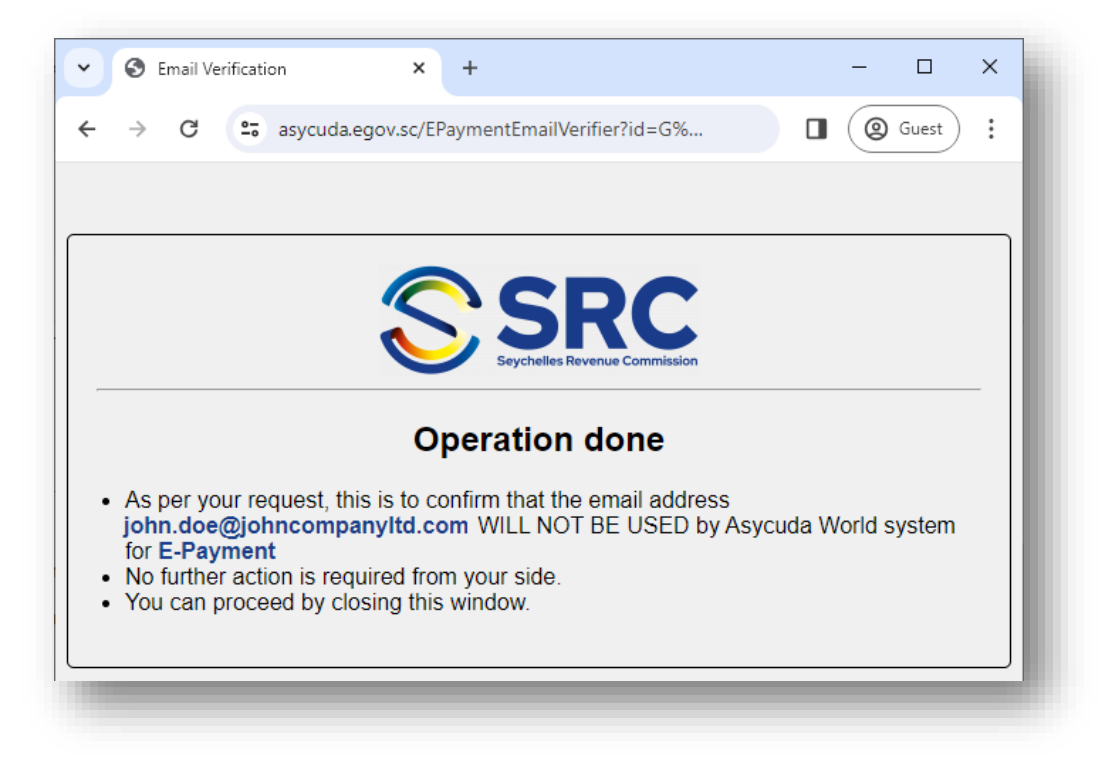

Figure 3: Rejected ePayment Registration Email

#### 2. Verification whatsapp

Figure 4 shows the verification whatsapp message that the stakeholder receives.

|                                                            | 08:40                                                                                                    |
|------------------------------------------------------------|----------------------------------------------------------------------------------------------------|
| Dear I                                                     | Esteemed John Company LTD,                                                                                                    |
| The Se<br>you ar                                           | eychelles customs welcomes you to its e-payment online portal and wishes<br>n excellent experience.                                                                                                    |
| This m<br>you ar                                           | nessage is automated and aims to confirm that 002482000000 is yours and re willing to join this customs e-service by paying all your declarations.                                                                                                    |
| N.B: A                                                     | t any time you can modify or disable your e-service functionality                                                                                                    |
| Accep<br>id=G%<br>xENPA<br>BEvOI<br>Kkza9<br>8E2%2<br>3w%2 | t: https://asycuda.egov.sc/EPaymentPhoneVerifier?<br>6252BfAsFdO0ptIc%252Bkq7j%252BeNaAu45Tn2XOwDNxFGqOmZg0n8sKq<br>&FEq%252FAtuXRZofdGTsCXNPrSvtq5KodnrjKFhAOIeKdOIVbCvkS6X05sxckc<br>J9IWzHeZXsA1bTZGDMt62I%252B4sLIMu58vIGGZkPgixAC5CZLXKCumRJjLq<br>mMEyEe7OX4%252F5yFdd5Hu5Gw%252FG8nSCHC8XebKHx4gQY%252F7E<br>252FpPNmpmqDu0EAxJISLGhHtZ%252Fm8DRSGJ6NeqvGwz14PeezJ6n6bw<br>53D%253D |
| Reject<br>id=G%<br>xENPA<br>BEvOI<br>qKkza<br>E2joV        | : https://asycuda.egov.sc/EPaymentPhoneVerifier?<br>6252BfAsFdO0ptIc%252Bkq7j%252BeNaAu45Tn2XOwDNxFGqOmZg0n8sKq<br>VFEq%252FAtuXRZofdGTsCXNPrSvtq5KodnrjKFhAOIeKdOIVbCvk56X05sxckc<br>J9IWzHeZXsA1bTZGDMt62I%252B4sLIMu58vIKgYZrT4OJ6OAkHOPZhEOaXL<br>9mMEyEe7OX4%252F5yFjjxd0r5kDFRwMMd583XFtk4BFuH6wyft9j61F21jTN<br>DWQ6cPnOeFjhVNygA6NeqvGwz14PeezJ6n6bw3w%253D%253D<br>09:20          |
|                                                            |                                                                                                    |

Figure 4: ePayment Registration Verification Whatsapp

*P.S.: If the links in the Whatsapp message aren't clickable, the stakeholder has to add the Customs phone number to its contact list.* 

By clicking the link next to "Accept", the stakeholder accepts to utilize this whatsapp number to receive the Customs ePayment messages and the below Figure 5 will be displayed.

By clicking the link next to "Reject", the stakeholder rejects to utilize this whatsapp number to receive the Customs ePayment messages and the below Figure 6 will be displayed.

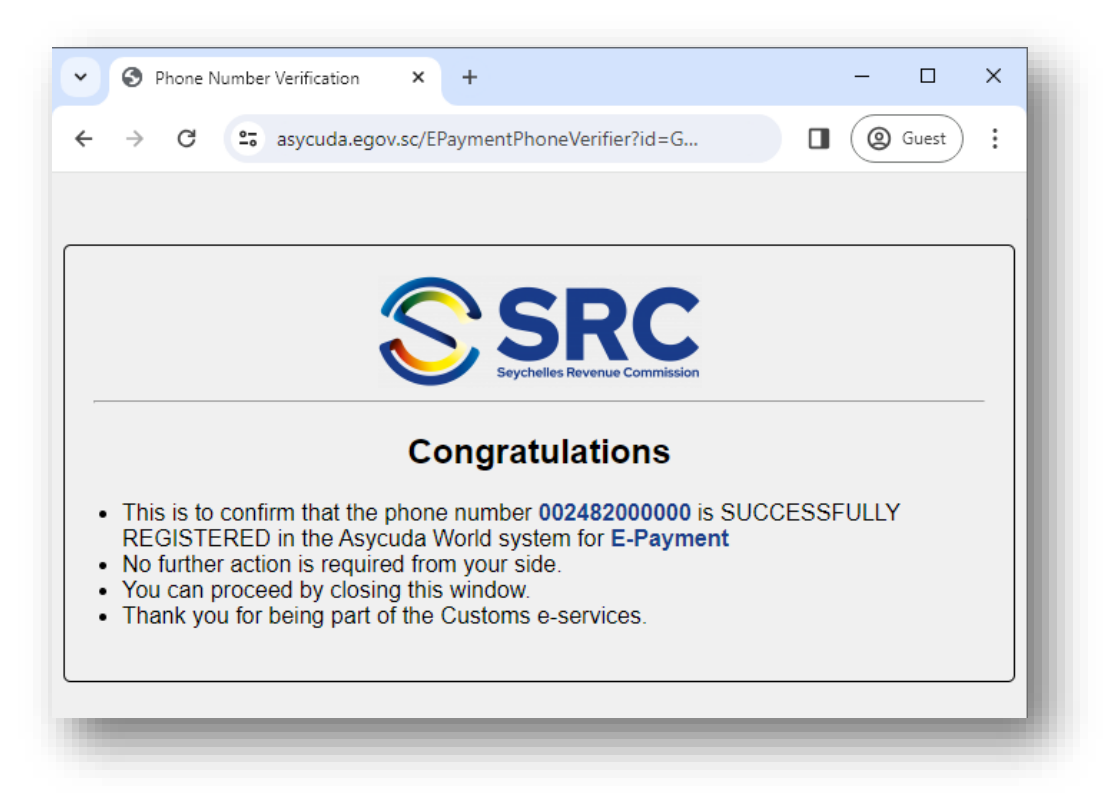

Figure 5: Accepted ePayment Registration Whatsapp

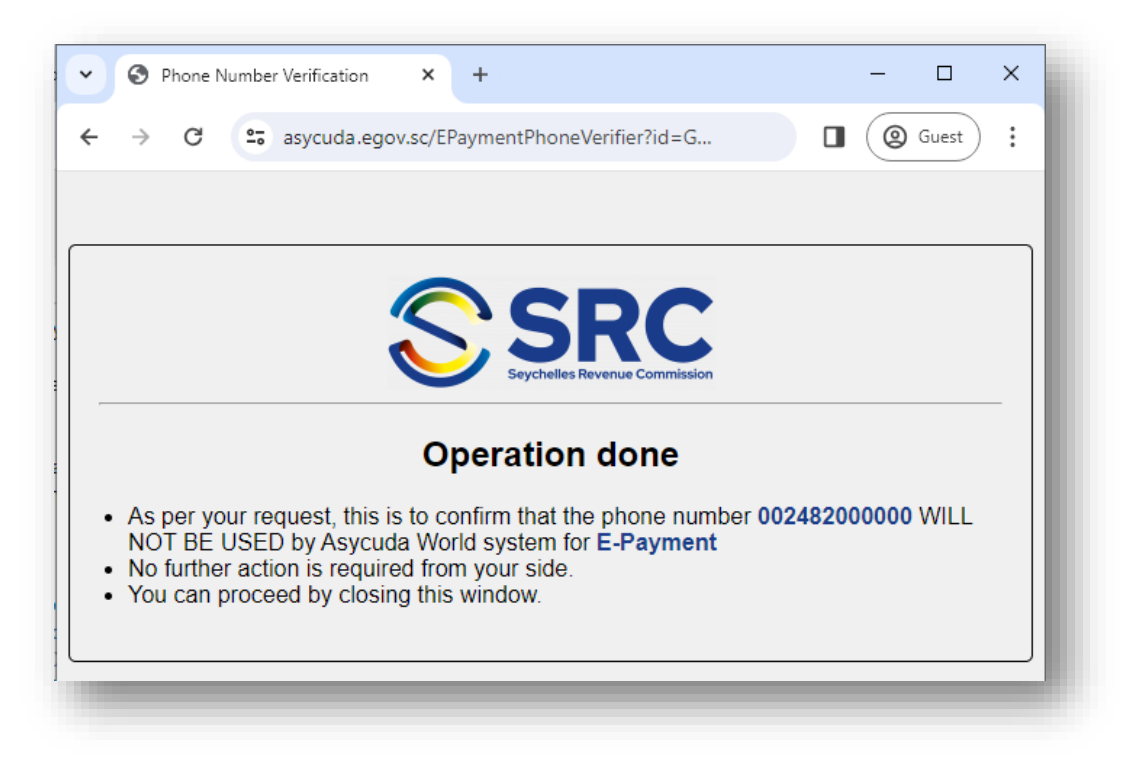

*Figure 6: Rejected ePayment Registration Whatsapp* 

The other cases that may occur during email and whatsapp number verification are shown in <u>Append A -</u> <u>ePayment Registration Result Message</u>

## 1.3 Declaration Lodgment

To benefit from the Customs ePayment application, one of the below two codes should be mentioned in the deferred payment field (Figure 7 – field 48) of the declaration:

- 1. ECOM: Means that a company or an individual are going to pay this declaration
- 2. EDEC: Means that a declarant is going to pay this declaration

N.B.: The deferred payment field may remain empty or can contain one the below values:

- ECOM
- EDEC (1)
- Prepayment account for the company or declarant

(1) EDEC is allowed only if the company or individual doesn't want to always pay their declarations. For more information please refer to <u>ePayment Registration</u> and <u>Appendix B – Declaration Deferred</u> <u>Payment field usage</u>.

The Figure 7 and Figure 8 show a declaration for the consignee "John Company LTD" willing to pay its declaration ("ECOM" in field 48) having the "amount currently to be paid" equal to 18,167.54 SCR.

|                                                                                                    | p                                                                                                    |                               |                |           |                 |         |                      |                                                                                                    |                                                                                 |                                                                                                    |
|----------------------------------------------------------------------------------------------------|----------------------------------------------------------------------------------------------------|-------------------------------|----------------|-----------|-----------------|---------|----------------------|----------------------------------------------------------------------------------------------------|---------------------------------------------------------------------------------|----------------------------------------------------------------------------------------------------|
|                                                                                                    | i 🖤 💼 🚍                                                                                                    | 🔄 🛃 🗎                         | ×              | <b>H</b>  | 0               |         |                      | ) 🖻 (                                                                                                    |                                                                                 | 15 %                                                                                                    |
| ASYCUDA                                                                                                    |                                                                                                    |                               |                |           |                 |         |                      |                                                                                                    |                                                                                 |                                                                                                    |
|                                                                                                    |                                                                                                    |                               |                |           |                 |         |                      | A                                                                                                    | OFFICE C                                                                        | OF DESTINATION                                                                                                    |
|                                                                                                    |                                                                                                    |                               |                |           | 1               | DEC     | LARA                 | TION                                                                                                    | CAC                                                                             | _                                                                                                    |
| 2 Exporter                                                                                                    | NIN/TIN                                                                                                    | No.                           |                |           | IM              | 4       |                      | A                                                                                                    | irport Ca                                                                       | eference                                                                                                    |
| sulasul                                                                                                    |                                                                                                    |                               |                |           | 3 Forms         | 5       |                      |                                                                                                    |                                                                                 |                                                                                                    |
|                                                                                                    |                                                                                                    |                               |                |           | 1               | _1      | C Nhe                | M                                                                                                    | anifest                                                                         |                                                                                                    |
|                                                                                                    |                                                                                                    |                               |                |           | 5 items         | 1       |                      | packages<br>10                                                                                                | 2024                                                                            | TESTEPA                                                                                                    |
| 8 Consignee                                                                                                    | NIN/TIN TIN                                                                                                    | No. 123                       | 456789         |           | 9 Finan         | cial    |                      |                                                                                                    | No.                                                                             |                                                                                                    |
| John Compa                                                                                                    | any LTD                                                                                                    |                               |                |           | D I             |         |                      |                                                                                                    |                                                                                 |                                                                                                    |
| Sample Aud                                                                                                    |                                                                                                    |                               |                |           |                 |         |                      |                                                                                                    |                                                                                 |                                                                                                    |
|                                                                                                    |                                                                                                    |                               |                |           |                 |         | Τ                    |                                                                                                    | 12 Valu                                                                         | ue details                                                                                                    |
| 14 Declarant                                                                                                    |                                                                                                    | No. 987                       | 654321         |           | 15 Cou          | ntry of | expor                | +                                                                                                    | I —                                                                             | 15 C.E.Code                                                                                                    |
| Sample Dec                                                                                                    | larant                                                                                                    | NO                            |                |           | Italy           |         |                      |                                                                                                    |                                                                                 | aj <sup>IT</sup> bj                                                                                                    |
| Sample Add                                                                                                    | iress 1                                                                                                    |                               |                |           | 16 Cou<br>Italy | ntry of | f origin             | 1                                                                                                    |                                                                                 | 17 Country of des<br>Sevenelles                                                                                                    |
| 18 Identity and na                                                                                                    | tionality of means of t                                                                                                | ansport at arrival            |                | 19 Ctr.   | 20 Deli         | very t  | erms                 |                                                                                                    |                                                                                 |                                                                                                    |
| SFASDF                                                                                                    |                                                                                                    |                               | SZ             |           | CIF             | sd      | lfa                  |                                                                                                    |                                                                                 |                                                                                                    |
|                                                                                                    |                                                                                                    |                               |                |           | 22 Curr<br>USD  | ency    | & total              | amount in                                                                                                    | voiced<br>1,000.00                                                              | 23 Exch. rate<br>13.95580                                                                                                    |
|                                                                                                    |                                                                                                    | 27 Place of disc              | harge          |           | 28 Fina         | ncial   | and ba               | anking data                                                                                                   | Bank                                                                            | Code                                                                                                    |
|                                                                                                    |                                                                                                    | SEZ Mat                       | te Island Seyc | helles lı | Terms           | of pay  | ment                 |                                                                                                    |                                                                                 |                                                                                                    |
| 20.055                                                                                                    |                                                                                                    | 130 LOC. OF GOODS             | NDF. OF PI     | eces      |                 |         |                      |                                                                                                    |                                                                                 |                                                                                                    |
| 29 Office of entry<br>SCAC Airp                                                                                                    | ort Cargo                                                                                                    | LOC05                         |                |           |                 |         |                      |                                                                                                    |                                                                                 |                                                                                                    |
| 29 Office of entry<br>SCAC Airp<br>Marks and numb                                                                                                    | ort Cargo<br>ers - Number and kind                                                                                     | LOC05                         |                |           |                 | 32 It   | em                   | 33 Comm                                                                                                    | odity code                                                                      |                                                                                                    |
| 29 Office of entry<br>SCAC Airp<br>Marks and numb<br>Marks & no<br>of packages                                                                               | ort Cargo<br>ers - Number and kind<br>sdafsf                                                                           | LOC05                         |                |           |                 | 32 lt   | em<br>1 No.          | 33 Commo<br>8703233<br>34 Ctv. ori                                                                            | odity code<br>9<br>a. Code                                                      | 000                                                                                                    |
| 29 Office of entry<br>SCAC Airp<br>Marks and numb<br>Marks & no<br>of packages<br>Nbr & Kind                                                                 | ort Cargo<br>ers - Number and kind<br>sdafsf<br>10 1A                                                                  | LOC05                         |                |           |                 | 32 lt   | em<br>1 No.          | 33 Commo<br>8703233<br>34 Cty. ori<br>al                                                                      | g. Code                                                                         | 000<br>35 Gross mass (                                                                                                    |
| 29 Office of entry<br>SCAC Airp<br>Marks and numb<br>Marks & no<br>of packages<br>Nbr & Kind                                                                 | ort Cargo<br>ers - Number and kind<br>sdafsf<br>10 1A<br>Drum,                                                         | LOC05                         |                |           |                 | 32 lt   | em<br>1 No.          | 33 Common<br>8703233<br>34 Cty. ori<br>a)<br>11<br>37 PROCE<br>4000                                           | g. Code<br>bl                                                                   | 000<br>35 Gross mass (<br>38 Net mass (kg)                                                                                                    |
| 29 Office of entry<br>SCAC Airp<br>Marks and numb<br>Marks & no<br>of packages<br>Nbr & Kind                                                                 | ort Cargo<br>ers - Number and kind<br>sdafsf<br>10 1A<br>Drum,                                                         | LOC05                         |                |           |                 | 32 lt   | em<br>1 No.          | 33 Commo<br>8703233<br>34 Cty. ori<br>al IT<br>37 PROCE<br>4000<br>40 Summa                                   | g. Code<br>bl<br>DURE<br>000<br>ary declar                                      | 000<br>35 Gross mass (<br>38 Net mass (kg)<br>ation / Previous dc                                                                                                    |
| 29 Office of entry<br>SCAC Airp<br>Marks and numb<br>Marks & no<br>of packages<br>Nbr & Kind<br>Other vehicle w                                              | ort Cargo<br>ers - Number and kind<br>sdafsf<br>10 1A<br>Drum,<br>vith spark-ignition e                                | LOC05<br>steel                | capicity >2000 | cc but n  | not >3000       | 32 ltr  | em<br>1 No.          | 33 Comme<br>8703233<br>34 Cty. ori<br>al<br>IT<br>37 PROCE<br>4000<br>40 Summa                                | g. Code<br>bl<br>DURE<br>000<br>ary declar                                      | 000<br>35 Gross mass (<br>38 Net mass (kg)<br>ation / Previous dc                                                                                                    |
| 29 Office of entry<br>SCAC Airp<br>Marks and numb<br>Marks & no<br>of packages<br>Nbr & Kind<br>Other vehicle w<br>car                                       | ort Cargo<br>ers - Number and kind<br>sdafsf<br>10 1A<br>Drum,<br>vith spark-ignition e                                | LOC05                         | capicity >2000 | cc but n  | ot >3000        | 32 lte  | em<br>1 No.          | 33 Commo<br>8703233<br>34 Cty. ori<br>aj IT<br>37 PROCE<br>4000<br>40 Summa<br>41 Supple                      | g. Code<br>g. Code<br>bj<br>DURE<br>000<br>ary declar<br>mentary u              | 000       35 Gross mass (       38 Net mass (kg)       ation / Previous dc       units     42 Item P       1.000                                                                                                 |
| 29 Office of entry<br>SCAC Airp<br>Marks and numb<br>Marks & no<br>of packages<br>Nbr & Kind<br>Other vehicle w<br>car<br>Permit No. A<br>0.00+0.00+         | ort Cargo<br>ers - Number and kind<br>sdafsf<br>                                                                       | LOC05                         | capicity >2000 | cc but n  | not >3000       | 32 ltd  | em<br>1 No.          | 33 Commo<br>8703233<br>34 Cty. ori<br>al IT<br>37 PROCE<br>4000<br>40 Summo<br>41 Supple<br>NM                | g. Code<br>g. Code<br>b<br>DURE<br>000<br>mentary u                             | 000<br>35 Gross mass (<br>38 Net mass (kg)<br>ation / Previous dc<br>units<br>1.000<br>A.I. Code                                                                                                    |
| 29 Office of entry<br>SCAC Airp<br>Marks and numb<br>Marks & no<br>of packages<br>Nbr & Kind<br>Other vehicle w<br>car<br>Permit No. A<br>0.00+0.00+<br>A.D. | ort Cargo<br>ers - Number and kind<br>sdafsf<br>10 1A<br>Drum,<br>vith spark-ignition e<br>NIP2022-1<br>0.00+0.00-0.00 | LOC05                         | capicity >2000 | cc but n  | oot >3000       | 32 ltd  | em<br>1 No.          | 33 Comm<br>8703233<br>34 Cty. ori<br>aj IT<br>37 PROCE<br>4000<br>40 Summ:<br>41 Supple<br>NM                 | g. Code<br>g. Code<br>bl<br>DURE<br>000<br>ary declar<br>mentary u              | 000           35 Gross mass (           38 Net mass (kg)           ation / Previous dc           units         42 Item P           1.000         42 Item P                                                       |
| 29 Office of entry<br>SCAC Airp<br>Marks and numb<br>Marks & no<br>of packages<br>Nbr & Kind<br>Other vehicle v<br>car<br>Permit No. A<br>0.00+0.00+<br>A.D. | ort Cargo<br>ers - Number and kind<br>sdafsf<br>                                                                       | LOC05                         | capicity >2000 | cc but n  | ot >3000        | 32 ltd  | em<br>  No.<br>  No. | 33 Commo<br>8703233<br>34 Cty. ori<br>al<br>17<br>37 PROCE<br>4000<br>40 Summo<br>41 Supple<br>NM             | g. Code<br>g. Code<br>bj<br>DURE<br>000<br>ary declar<br>mentary u<br>mentary u | 000         35 Gross mass (           35 Gross mass (         38 Net mass (kg)           38 Net mass (kg)         42 Item P           1.000         42 Item P           A.I. Code         4           46 Statist |
| 29 Office of entry<br>SCAC Airp<br>Marks and numb<br>Marks & no<br>of packages<br>Nbr & Kind<br>Other vehicle w<br>car<br>Permit No. A<br>0.00+0.00+<br>A.D. | ort Cargo<br>ers - Number and kind<br>sdafsf<br>10 1A<br>Drum,<br>vith spark-ignition e<br>NP2022-1<br>0.00+0.00-0.00  | LOC05 steel ngine of cylinder | capicity >2000 | cc but n  | ot >3000        | 32 ltd  | em<br>1 No.          | 33 Comm<br>8703233<br>34 Cty. ori<br>aj IT<br>37 PROCE<br>4000<br>40 Summ:<br>41 Supple<br>NM<br>411/fis Weit | g. Code<br>g. Code<br>bj<br>DURE<br>000<br>ary declar<br>mentary u              | 000           35 Gross mass (           38 Net mass (kg)           ation / Previous dc           inits         42 Item P           1.000           A.I. Code           46 Statist           49 Identification    |

Figure 7: Declaration general segment and deferred payment field

|              | 2                        |              |                        |               |           |       |              |                         |                |             | 100 % |
|--------------|--------------------------|--------------|------------------------|---------------|-----------|-------|--------------|-------------------------|----------------|-------------|-------|
|              |                          |              |                        |               |           |       |              |                         |                |             |       |
| Mode<br>ACCO | of payment<br>UNT PAYMEN | T            | Account number<br>ECOM | R             | Receipt n | umber | and date     |                         | Statement numb | er and date |       |
| Items        | taxes                    |              |                        |               |           | Glob  | al taxes     |                         |                |             |       |
| CD           | Customs Du               | ty           |                        |               | 0.00      | 20    | Documenta    | tion Charge             |                | 25.00       |       |
| EXC          | Excise Taxe              |              |                        | 13,9          | 955.80    |       |              |                         |                |             |       |
| VAT          | Value Addeo              | Tax          |                        | 4,1           | 186.74    |       |              |                         |                |             |       |
|              |                          |              |                        |               |           |       |              |                         |                |             |       |
|              |                          |              |                        |               |           |       |              |                         |                |             |       |
|              |                          |              |                        |               |           |       |              |                         |                |             |       |
|              |                          |              |                        |               |           |       |              |                         |                |             |       |
|              |                          |              |                        |               |           | Г     |              | Total Glob              | al Tayes       | 25.00       | ו ו   |
|              |                          |              |                        |               |           |       |              | Total Item              | s Taxes        | 18,142.54   |       |
|              |                          |              |                        |               |           |       |              | Total Othe              | r Taxes        | 0.00        |       |
|              |                          |              |                        |               |           |       | Total asses  | sed <u>amount for</u> ( | he declaration | 18,167.54   |       |
|              |                          |              |                        |               |           | <     | Amount cur   | rently to be paid       | :              | 18,167.54   | >     |
|              |                          |              |                        |               |           | L     |              |                         |                |             |       |
| .A.D.        | Val. Note                | Asmt. Notice | Query, Form            | Att. Doc. Sca | n. Doc.   | ASV   | V Scan. Doc. | Other taxes             |                |             |       |

Figure 8: Declaration - amount currently to be paid

When a declaration with deferred payment ECOM or EDEC is ready to be paid, a payment link will be sent via Email (Figure 9) and WhatsApp (Figure 10) to the relevant stakeholder.

#### **Declaration E-Payment Notification**

epayment@src.gov.sc <epayment@src.gov.sc> Reply-To: epayment@src.gov.sc To: john.doe@johncompanyltd.com

Dear John Comany LTD,

Please note that your declaration SCAC-2024-C-25 is ready to be paid using the following link

https://asycuda.egov.sc/EPayment?id=870n%2Bc378IgfTWS8w3ORnG7vPiJ04Z67I TctmZRDTsMjOeeSfvIg96rPzCgAHJx108IsGKUYLqOyDDm%2F%2Btpcsu%2Ff9rK3uVYJ81h4CVyigtWU8hqxsZX 7oEfVyv9rhAy1

Best regards

Figure 9: Declaration ePayment Notification Email

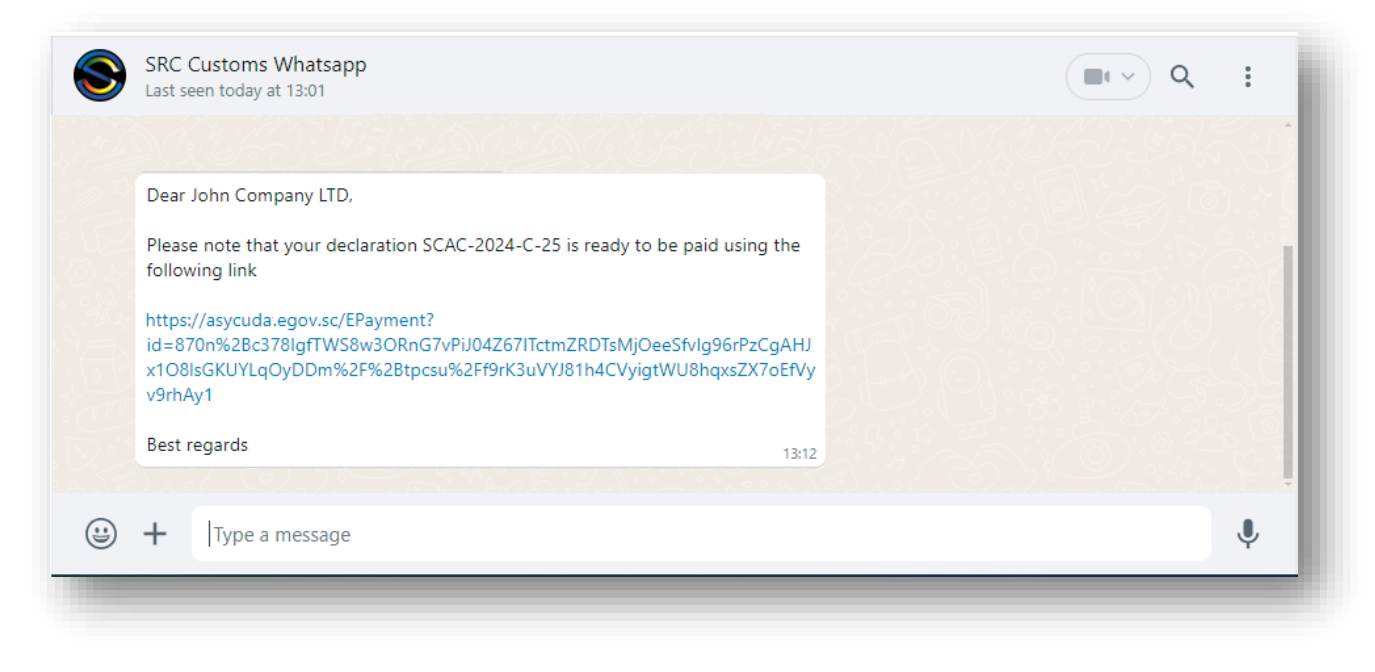

Figure 10: Declaration ePayment Notification Whatsapp

*P.S.: If the links in the WhatsApp message aren't clickable, adding the phone number to the contact list should resolve the issue.* 

#### 1.4 Payment Process

Upon clicking the payment link (Figure 9 or Figure 10), a webpage is opened (Figure 11) and contains:

- The declaration information,
- Total amount to be paid,
- "Proceed to payment" button,
- "Cancel" button

The amount shown in the Figure 11 represents the current total amount to be paid (i.e., it is automatically updated if the taxes change after a declaration modification or in case a late payment penalty has increased due to a delay in paying an excise declaration).

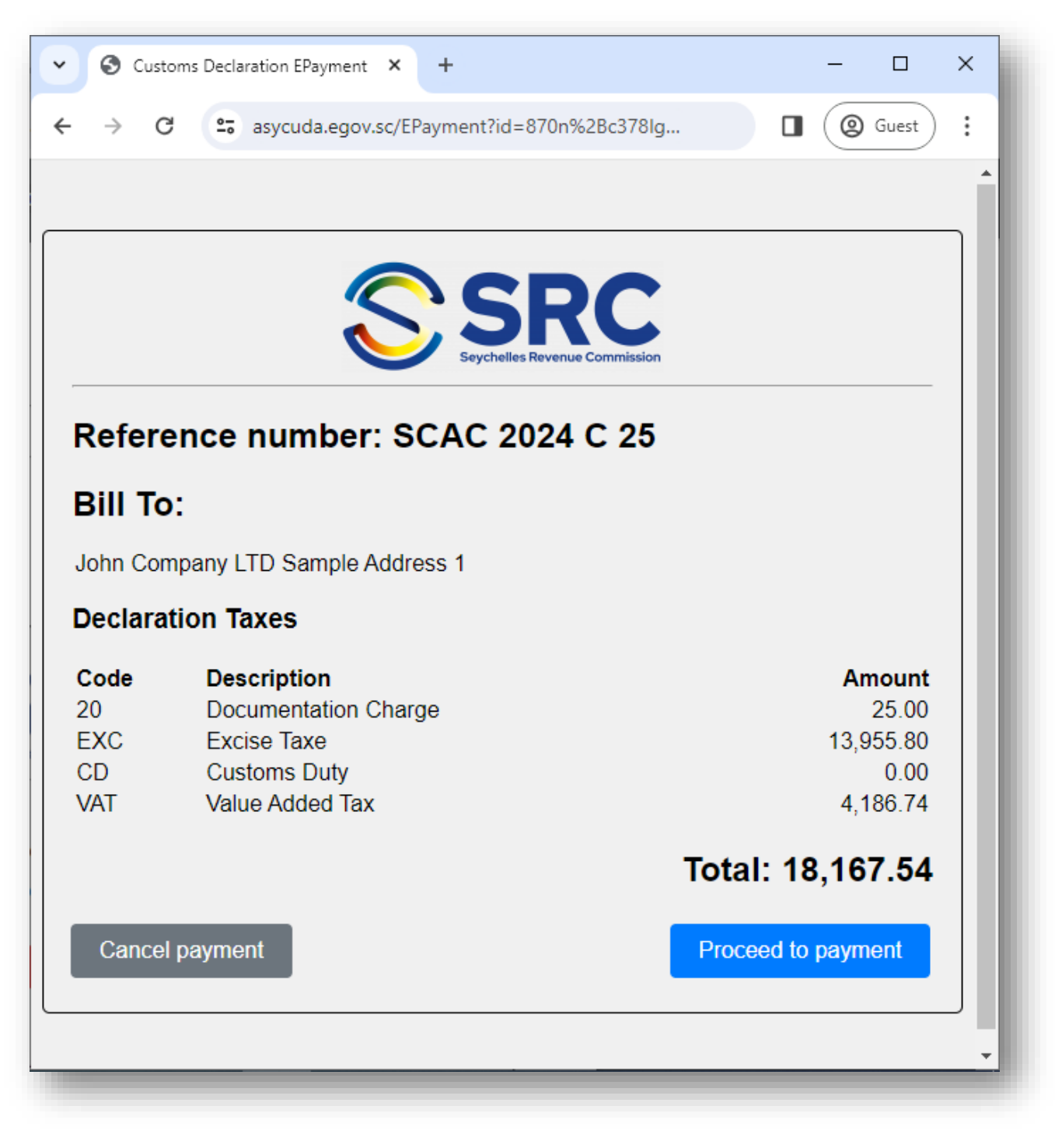

Figure 11: Declaration Payment

By clicking the "Proceed to payment" button, the stakeholder will be redirected to the payment page (Figure 12) where the credit card information will be filled.

By clicking the "Cancel payment", the stakeholder will abort the payment of the declaration.

| Payment Details    | s 🔒                                                                                     | Your Order                   |
|--------------------|-----------------------------------------------------------------------------------------|------------------------------|
| Card Type *        | * Required field                                                                        | Total amount<br>18,167.54 Rs |
| Card Number *      |                                                                                         |                              |
| Expiration Month * | Month Vear * Year Vear Vear Vear Vear Vear Vear Vear V                                  |                              |
| CVN *              | This code is a three or four digit number printed on the back or front of credit cards. |                              |
| Cancel             | Pay                                                                                     |                              |

Figure 12: Payment page

By clicking the button "Pay", the stakeholder will initiate the payment process.

By clicking the button "Cancel", the stakeholder will cancel the payment of the declaration

| Card Type        | Card Type owned the stakeholder. The following card types are<br>supported: Visa, Mastercard, American Express, Discover, Diners Club,<br>Carte Blanche, JCB, EnRoute, JAL, Maestro UK Domestic, Nicos, Delta, Visa<br>Electron, Dankort, Laser, Cartes Bancaires, Carta Si, Maestro<br>International, GE Capital Money UK, Hipercard, Orico, Elo, PrivateLabel,<br>mada. |
|------------------|----------------------------------------------------------------------------------------------------|
| Card Number      | Card Number                                                                                                    |
| Expiration Month | Expiration Month of the card                                                                                                    |
| Expiration Year  | Expiration Year of the card                                                                                                    |
| CVN              | CVN on the back or front of the card                                                                                                    |

#### 1.5 Transaction Result and Customs Receipt

After clicking "Pay" (Figure 12), the payment process will be initiated, and the following occurs:

- 1. The transaction loading page is displayed (Figure 13) then,
- 2. The payment result will be displayed (Figure 14).

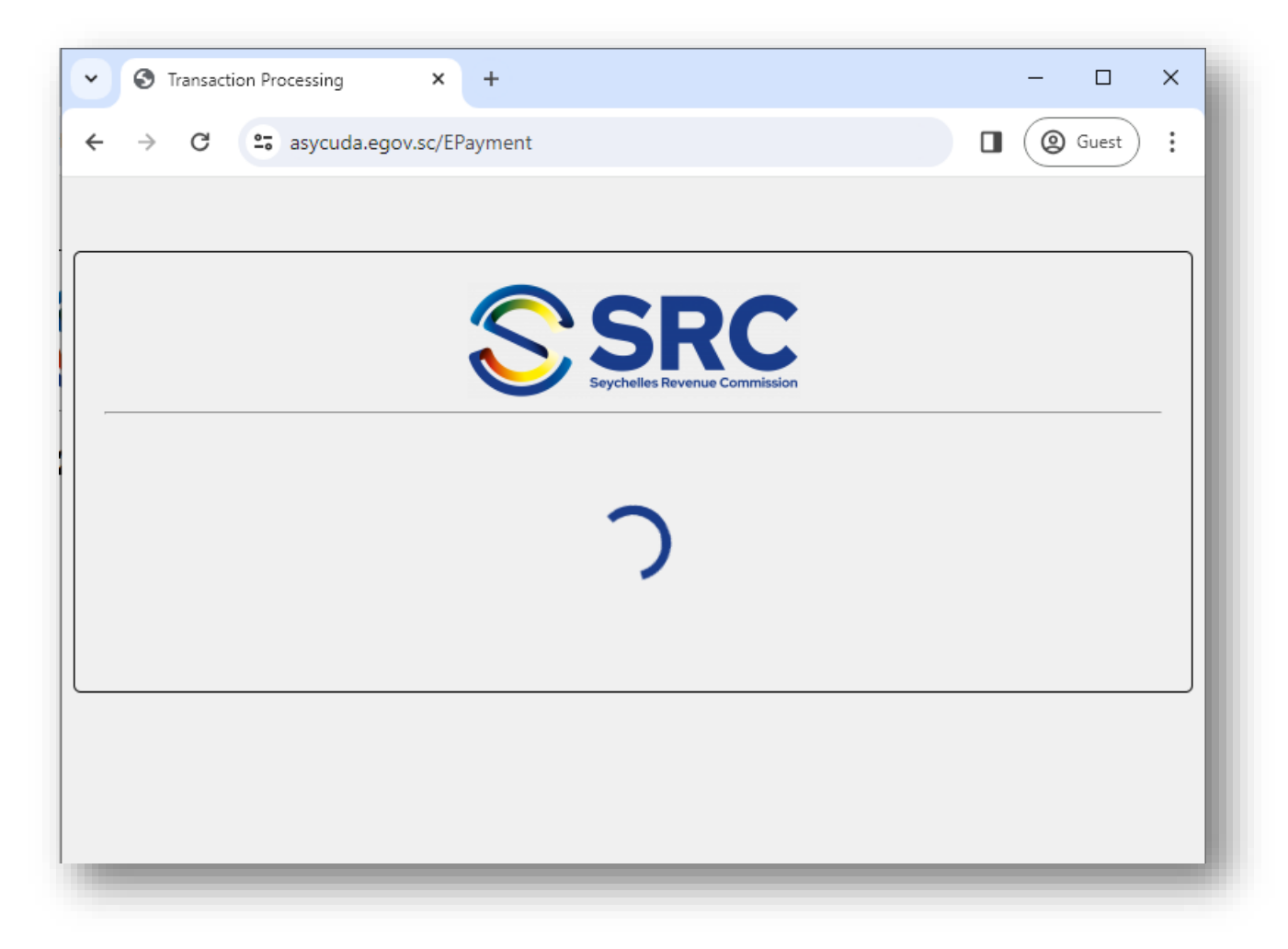

Figure 13: Transaction loading page

| Transaction Processing ×                                                                                                    | +                                                        |      | - |       | × |
|----------------------------------------------------------------------------------------------------|----------------------------------------------------------|------|---|-------|---|
| ÷ → C · asycuda:egov.sc/E                                                                                                    | Payment                                                  |      | 0 | Guest | ÷ |
|                                                                                                    |                                                          |      |   |       |   |
|                                                                                                    |                                                          |      |   |       |   |
|                                                                                                    | <b>CDC</b>                                               |      |   |       |   |
|                                                                                                    | Seychelles Revenue Commission                            |      |   |       |   |
|                                                                                                    |                                                          | <br> |   |       | _ |
| Transaction success                                                                                                    | ful                                                      |      |   |       |   |
|                                                                                                    |                                                          |      |   |       |   |
| Reference number: SCAC-2024-0                                                                                                | 2-25-1712827056301                                       |      |   |       |   |
| Reference number: SCAC-2024-C<br>Customs Receipt: SCAC 2024 R                                                                | 2-25-1712827056301<br>32                                 |      |   |       |   |
| Reference number: SCAC-2024-C<br>Customs Receipt: SCAC 2024 R<br>Amount: 18,167.54 SCR                                       | 2-25-1712827056301                                       |      |   |       |   |
| Reference number: SCAC-2024-C<br>Customs Receipt: SCAC 2024 R<br>Amount: 18,167.54 SCR<br>N.B.: Your payment receipt will be | c-25-1712827056301<br>32<br>sent via whatsapp and email. |      |   |       |   |
| Reference number: SCAC-2024-C<br>Customs Receipt: SCAC 2024 R<br>Amount: 18,167.54 SCR<br>N.B.: Your payment receipt will be | c-25-1712827056301<br>32<br>sent via whatsapp and email. |      |   |       |   |

Figure 14: Transaction Result

#### N.B.:

- a. No money will be deducted from the stakeholder's card in case an error occurs during the payment.
- b. If the payment is successful, the declaration is paid and the correspondent customs receipt is sent to the stakeholder via Email (Figure 15) and WhatsApp (Figure 16)
- c. Figure 17 shows that customs receipt.
- d. Please refer to <u>Appendix C</u> for the different ePayment transaction results.

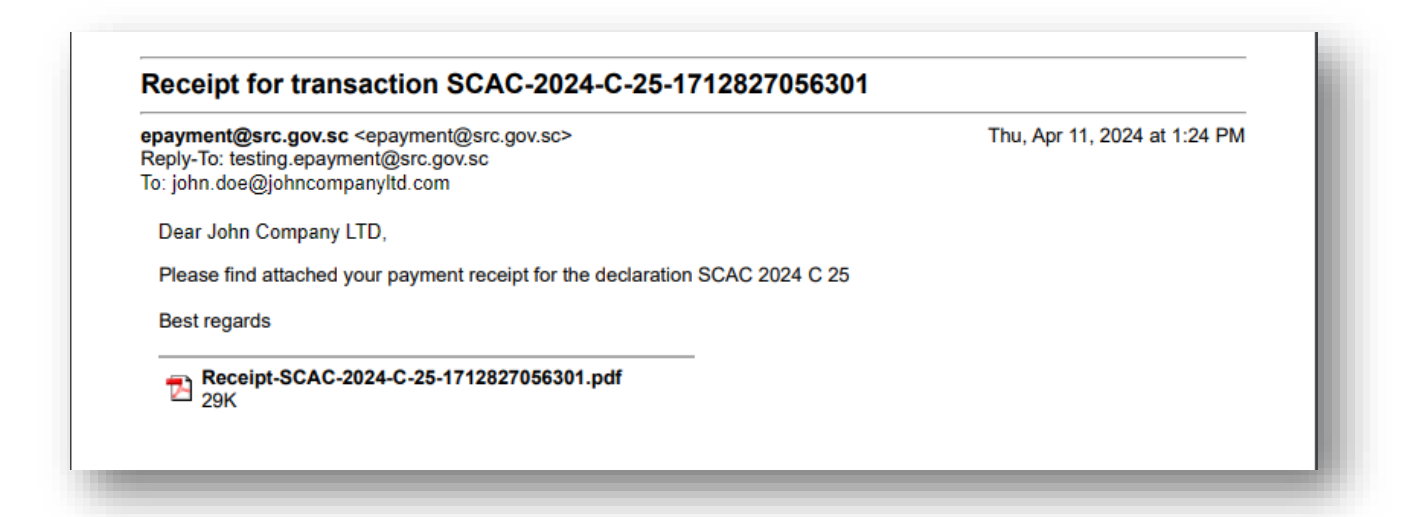

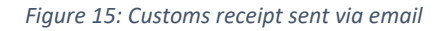

| SRC Customs Whatsapp<br>Last seen today at 13:01                                                                                      | (III ~ Q,                                                 |
|----------------------------------------------------------------------------------------------------|-----------------------------------------------------------|
|                                                                                                    |                                                           |
| Dear John Company LTD,                                                                                                    |                                                           |
| Please note that your declaration SCAC-2024-C-2<br>following link                                                                     | 5 is ready to be paid using the                           |
| https://asycuda.egov.sc/EPayment?<br>id=870n%2Bc378lgfTWS8w3ORnG7vPiJ04Z67lTctr<br>x1O8lsGKUYLqOyDDm%2F%2Btpcsu%2Ff9rK3uV1<br>v9rhAy1 | mZRDTsMjOeeSfvlg96rPzCgAHJ<br>YJ81h4CVyigtWU8hqxsZX7oEfVy |
|                                                                                                    | 13:12                                                     |
| Receipt-SCAC-2024-C-25-1712827056<br>301.pdf<br>1 page + PDF + 29 k8                                                                  | •                                                         |
|                                                                                                    |                                                           |
| + Type a message                                                                                                    |                                                           |
|                                                                                                    |                                                           |

Figure 16: Customs receipt sent via whatsapp

Seychelles Revenue Commission Customs Division

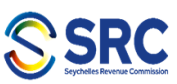

Payment Receipt Assessed Cash Receipt number: 2024 R 32 Issued on: 11/04/2024 Custom office: SCAC - Airport Cargo This receipt is delivered to: Declarant: 987654321 John Company LTD Company: 123456789 Sample Address 1 Declarant reference Registration Reference Model Assessed Amount 2024 EPAY SCAC 2024 C 25 IM 4 18,167.54 Total collected for declarations 18,167.54

Means of payment Bank Assessed Amount Reference 70 Plastic Money SCAC-2024-C-25-1712827056301 18,167.54 18,167.54 Total amount collected (SCR) Breakdown of taxes Tax code Assessed Amount Tax name 20 Documentation Charge 25.00 Excise Taxe EXC 13,955.80 CD Customs Duty 0.00 VAT Value Added Tax 4,186.74

I the undersigned, head of the custom office Airport Cargo acknowledge that I received the sum of 18,167.54 SCR.

Figure 17: Customs receipt for declaration

# 2 How to pay a pending slip via ePayment

## 2.1 Introduction

Express courier imports with invoice values ranging from 3000 SCR to 5000 SCR are now eligible for customs ePayment. This section outlines the steps to the ePayment of a pending slip. By providing necessary information to customs, receiving the payment link, completing the payment process, and obtaining the transaction result and customs receipt.

## 2.2 Stakeholder information to Customs

After getting a notification from the express courier of the registration of a pending slip, the stakeholder needs to send an email to <u>aircargoexamination@src.gov.sc</u> containing the following information:

Copy of ID card Copy of pending slip Telephone Number WhatsApp Number (if different from the Telephone Number) E-Mail address Complete copy of Invoices and Freight details.

#### 2.3 Payment Link

When a pending slip with invoice value between 3000 SCR and 5000 SCR is ready to be paid, a payment link will be sent via Email and WhatsApp (Figure 18) to the relevant stakeholder.

| -                                         |                                      |   |
|-------------------------------------------|--------------------------------------|---|
|                                           |                                      |   |
| SCAC_2024_1.pdf                           |                                      |   |
| 1 page + PDF + 665 kB                     |                                      |   |
|                                           | 16:18                                |   |
| Dear M. Sample Name,                      |                                      |   |
|                                           | C 2024 DC 4 1                        |   |
| For your attention. Your pending slip SCA | C 2024 PS 1 is now ready for payment |   |
| and the amount is 250.00 Sec. Kindly use  | the following link to pay.           |   |
| https://asycuda.egov.sc/EPayment?         |                                      |   |
| id=870n%2Bc378lgfTWS8w3ORnE4ll97Hl        | McvXGHI1UY0iDDRCVo3AGSiUILa7bJe%     |   |
| 2FA0p2eAJNO3pyQQyhIOwY2eokzC9fCg.         | IN%2FuuthNRK03IHhRiU8hqxsZX7oEfVy    |   |
| v9rhAy1                                   |                                      |   |
| Best regards,                             |                                      |   |
| Air Cargo Examination Unit                |                                      |   |
| Customs Division                          |                                      |   |
| Seychelles Revenue Commission             |                                      |   |
| Tel.: (+248) 429 4904                     |                                      |   |
| Tel.: (+248) 429 4998                     |                                      |   |
| Email: aircargoexamination@src.gov.sc     | 16:18                                |   |
|                                           |                                      |   |
| ) + Type a message                        |                                      |   |
|                                           |                                      | Ť |

Figure 18: Pending Slip Ready to be paid whatsapp message

*P.S.: If the links in the Whatsapp message aren't clickable, the stakeholder has to add the Customs phone number to its contact list.* 

#### 2.4 Payment Process

Upon clicking the payment link (Figure 18), a web page is opened (Figure 19) and contains:

- The pending slip information,
- Total amount to be paid,
- "Proceed to payment" button,
- "Cancel" button to disregard the payment

The amount shown in Figure 19 represents the total amount to be paid (i.e., it is automatically updated if the taxes change after a pending slip modification).

| S Customs  | Pending Slip EPayment × +                          | - 🗆 X              |
|------------|----------------------------------------------------|--------------------|
| - > C      | asycuda.egov.sc/EPayment?id=870n%2Bc378lgfTWS8w3OR | RnE4 🔲 🕲 Guest :   |
|            |                                                    |                    |
|            | Seychelles Revenue Commission                      |                    |
| Referen    | ce number: SCAC 2024 PS 1                          |                    |
| Consign    | iee:                                               |                    |
| Sample Nam | e                                                  |                    |
| Pending S  | lip Taxes                                          |                    |
| Code       | Description                                        | Amount             |
| 20<br>VAT  | VAT                                                | 25.00<br>225.00    |
|            |                                                    | Total: 250.00      |
| Cancel pag | yment                                              | Proceed to payment |
|            |                                                    |                    |
|            |                                                    |                    |
|            |                                                    |                    |

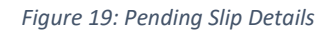

By clicking the "Proceed to payment" button, the stakeholder will be redirected to the payment page (Figure 20) where the credit card information will be filled.

By clicking the "Cancel payment", the stakeholder will abort the payment of the pending slip.

| Payment Accepta    | ance × +                                                                                | - □ >                     |
|--------------------|-----------------------------------------------------------------------------------------|---------------------------|
| → C                |                                                                                         | Guest                     |
|                    |                                                                                         |                           |
| Payment Details    | s 🔒                                                                                     | Your Order                |
| Card Type *        | * Required field                                                                        | Total amount<br>250.00 Rs |
| Card Number *      |                                                                                         |                           |
| Expiration Month * | Month V Expiration Year Vear Vear Vear                                                  |                           |
| CVN *              | This code is a three or four digit number printed on the back or front of credit cards. |                           |
| Cancel             | Pay                                                                                     |                           |

#### Figure 20: Payment page

By clicking the button "Pay", the stakeholder will initiate the payment process.

By clicking the button "Cancel", the stakeholder will cancel the payment of the pending slip.

| Card Type        | Card Type owned the stakeholder. The following card types are<br>supported: Visa, Mastercard, American Express, Discover, Diners Club,<br>Carte Blanche, JCB, EnRoute, JAL, Maestro UK Domestic, Nicos, Delta, Visa<br>Electron, Dankort, Laser, Cartes Bancaires, Carta Si, Maestro<br>International, GE Capital Money UK, Hipercard, Orico, Elo, PrivateLabel,<br>mada. |
|------------------|----------------------------------------------------------------------------------------------------|
| Card Number      | Card Number                                                                                                    |
| Expiration Month | Expiration Month of the card                                                                                                    |
| Expiration Year  | Expiration Year of the card                                                                                                    |
| CVN              | CVN on the back or front of the card                                                                                                    |

#### 2.5 Transaction Result and Customs Receipt

After clicking "Pay" (Figure 20), the payment process will be initiated, and the following occurs:

- 1. The transaction loading page is displayed (Figure 21) then,
- 2. The payment result will be displayed (Figure 22).

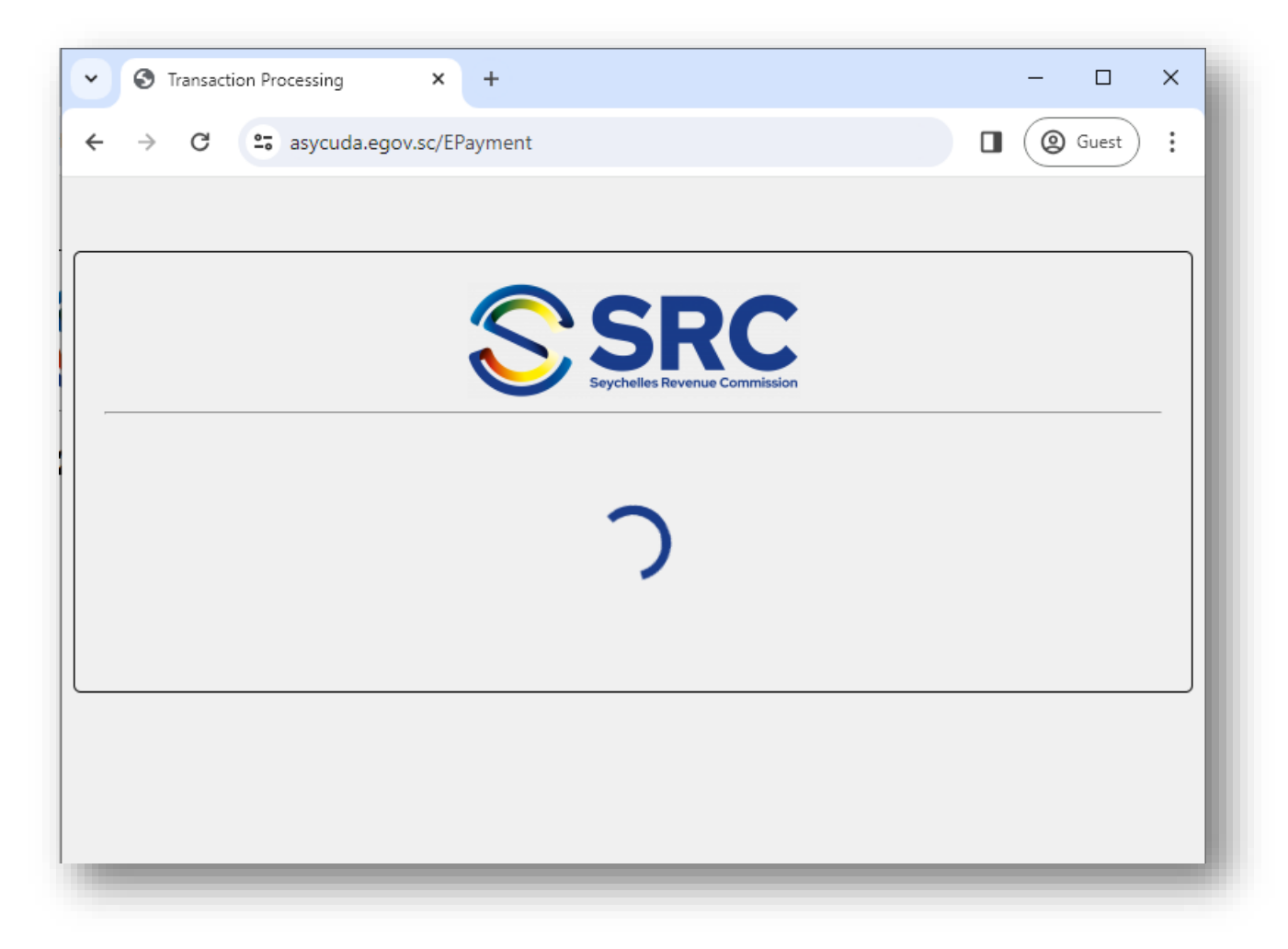

Figure 21: Transaction loading page

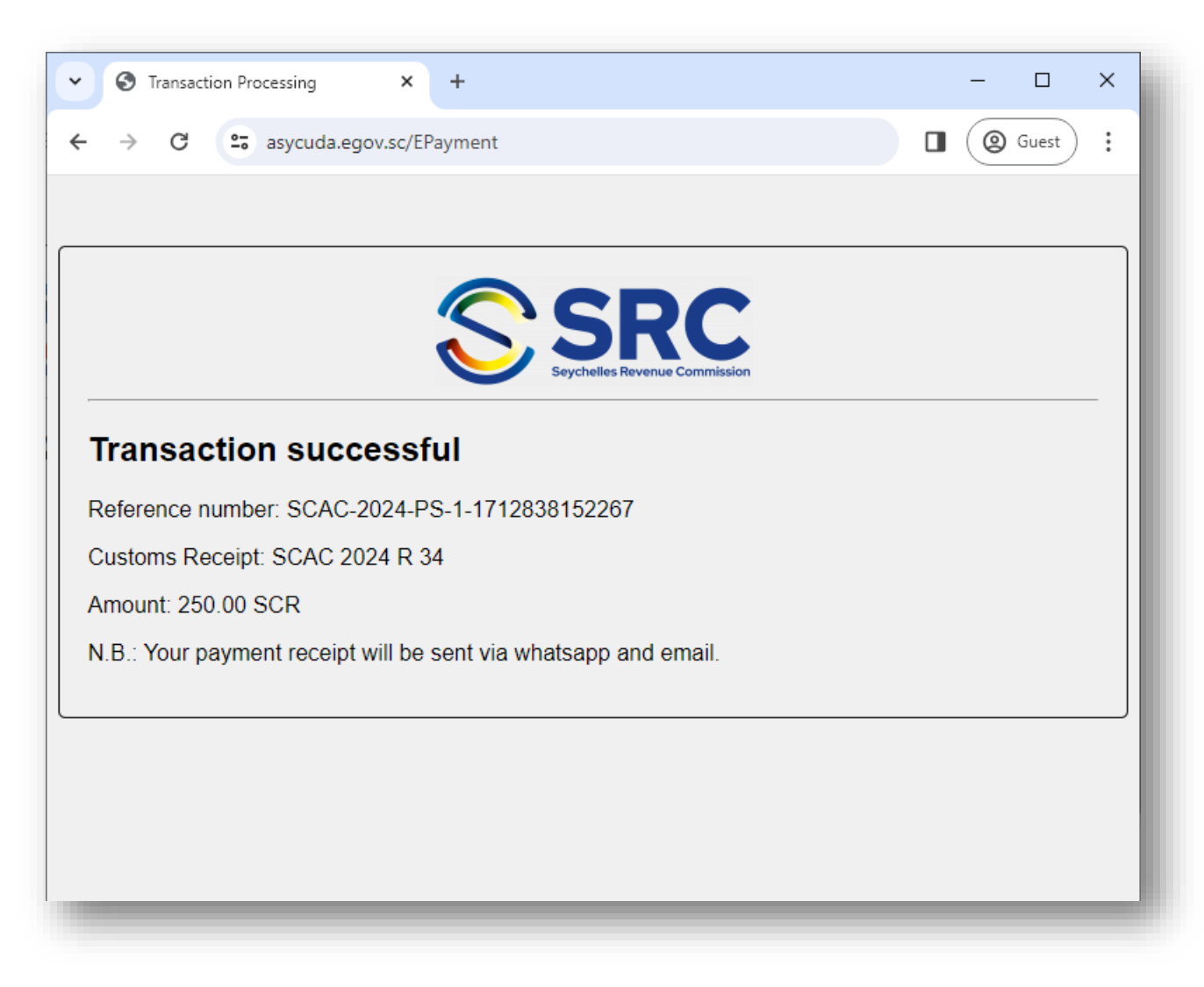

Figure 22: Transaction result

N.B.:

- a. No money will be deducted from the stakeholder's card in case an error occurs during the payment.
- b. If the payment is successful, the pending slip is paid and the correspondent customs receipt is sent to the stakeholder via Email (Figure 23) and WhatsApp (Figure 24).
- c. Figure 25 shows that customs receipt.
- d. Please refer to <u>Appendix C</u> for the different ePayment transaction results.

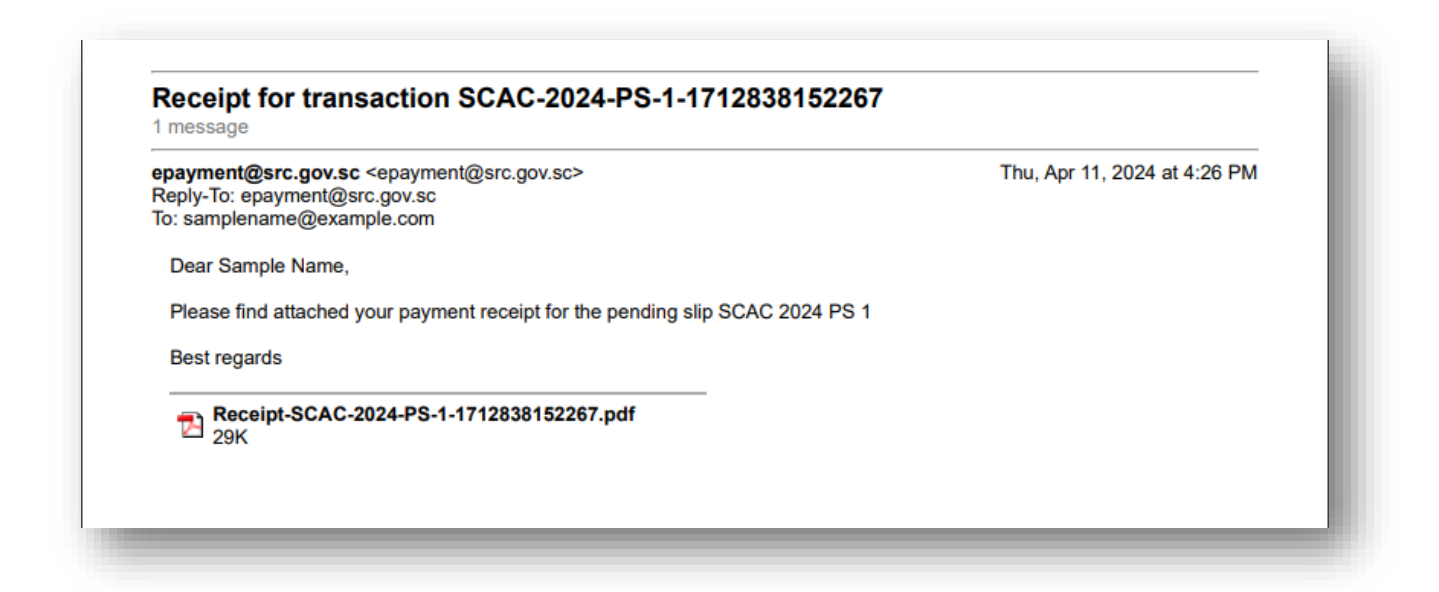

#### Figure 23: Customs receipt sent via email

|                               | Customs Whatsapp<br>een today at 16:16                                                                                                    | ( <b>I</b> I · · ) Q | :    |
|-------------------------------|----------------------------------------------------------------------------------------------------|----------------------|------|
| and                           | he amount is 250.00 SCR. Kindly use the following link to pay:                                                                                                  |                      | S:N: |
| http:<br>id=8<br>FA0p<br>9rhA | ://localhost/EPayment?<br>70n%2Bc378IgfTWS8w3ORnE4II97HMcvXGHI1UY0iDDRCVo3AGSiUILa7bJe%2<br>2eAJNO3pyQQyhlOwY2eokzC9fCgJN%2FuuthNRK03IHhRiU8hqxsZX7oEfVyv<br>y1 |                      |      |
| Best<br>Air C                 | regards,<br>argo Examination Unit                                                                                                    |                      |      |
| Cust<br>Seyc<br>Tel.:         | oms Division<br>nelles Revenue Commission<br>+ 248) 429 4904<br>+ 248) 429 4908                                                                                 |                      |      |
| Tel.:                         | 16:18                                                                                                    |                      |      |
|                               |                                                                                                    |                      |      |
|                               | Receipt-SCAC-2024-PS-1-171283                                                                                                    |                      |      |
|                               | 1 page • PDF • 28 kB                                                                                                    |                      |      |
|                               | 1 page • PDF • 28 kB                                                                                                    |                      |      |

Figure 24: Customs receipt sent via whatsapp

|                                                                                                |                                                                                  |                                                         |                      | SIL                                                               |
|------------------------------------------------------------------------------------------------|----------------------------------------------------------------------------------|---------------------------------------------------------|----------------------|-------------------------------------------------------------------|
|                                                                                                | Paymen                                                                           | t Receipt                                               |                      | Seychelles Revenue Commis                                         |
|                                                                                                | Other C                                                                          | operations                                              |                      |                                                                   |
| Receipt number: 2                                                                              | 2024 R 34                                                                        | Issued on:                                              | 11/04/2024           |                                                                   |
| Custom office:                                                                                 | SCAC - Airport Cargo                                                             |                                                         |                      |                                                                   |
| This receipt is deliv                                                                          | ered to:                                                                         |                                                         |                      |                                                                   |
|                                                                                                |                                                                                  | Declarant:                                              |                      |                                                                   |
| Sample Name                                                                                    |                                                                                  | Company:                                                |                      |                                                                   |
| Palm St.                                                                                       |                                                                                  |                                                         |                      |                                                                   |
| Palm St.                                                                                       | Reference                                                                        |                                                         |                      | Amount paid                                                       |
| Paim St.<br>Transaction<br>20 Documentation                                                    | Reference<br>SCAC 2024 PS                                                        | 1                                                       |                      | Amount paid                                                       |
| Paim St.<br>Transaction<br>20 Documentation<br>VAT VAT                                         | Reference<br>SCAC 2024 PS<br>SCAC 2024 PS                                        | 1                                                       |                      | Amount paid<br>25.00<br>225.00                                    |
| Paim St.<br>Transaction<br>20 Documentation<br>VAT VAT                                         | Reference<br>SCAC 2024 PS<br>SCAC 2024 PS<br>SCAC 2024 PS<br>Total               | 1<br>1<br>collected for other                           | payments             | Amount paid<br>25.00<br>225.00<br>250.00                          |
| Paim St.<br>Transaction<br>20 Documentation<br>VAT VAT<br>Means of payment                     | Reference<br>SCAC 2024 PS<br>BCAC 2024 PS<br>Total<br>Reference                  | 1<br>1<br>collected for other<br>Ban                    | payments<br><b>k</b> | Amount paid<br>25.00<br>225.00<br>250.00<br>Amount paid           |
| Paim St.<br>Transaction<br>20 Documentation<br>VAT VAT<br>Means of payment<br>70 Plastic Money | Reference<br>SCAC 2024 PS<br>BCAC 2024 PS<br>Total<br>Reference<br>SCAC-2024-PS- | 1<br>1<br>collected for other<br>Ban<br>1-1712838152267 | payments<br><b>k</b> | Amount paid<br>25.00<br>225.00<br>250.00<br>Amount paid<br>250.00 |

I the undersigned, head of the custom office Airport Cargo acknowledge that I received the sum of 250.00 SCR.

Figure 25: Customs receipt for pending slip

# 3 How to pay a storage fee via ePayment

#### 3.1 Introduction

All imported items sent via express courier that remain in the air cargo customs storage facility for more than the grace period are subject to a daily storage fee. This fee can now be paid via ePayment.

#### 3.2 Payment Link

When a storage fee is ready to be paid, a payment link will be sent via Email and Whatsapp (Figure 26) to the relevant stakeholder.

P.S: The email and phone number that were provided in the <u>Pending Slip Stakeholder Information to</u> <u>Customs</u> will be used to send that payment link.

|                                           | Today at 16:44                                                                                                    |                                                            | N MANY LES |
|-------------------------------------------|----------------------------------------------------------------------------------------------------|------------------------------------------------------------|------------|
| PDF                                       | Receipt-SCAC-2024-PS-1-1712838152<br>267.pdf<br>1 page + PDF + 28 kB                                                                                                    | •                                                          |            |
|                                           | 1                                                                                                    | 6:26                                                       |            |
| Dear M.                                   | Sample Name,                                                                                                    |                                                            |            |
| https://a<br>id=870n<br>%2Fy5n<br>7oEfVyv | auention, rour storage ree SCAC 2024 ;<br>junt is 80.00 SCR. Kindly use the followin<br>asycuda.egov.sc/EPayment?<br>1%2Bc378lgfTWS8w3ORnCu3aY5z8yv800<br>r7639%2FaFN2cGb6lt7m%2BDG3KElvD0<br>/9rhAy1 | G7Kgh7BqUVWhAd%2BKFqqwlGB<br>88HfUX%2FfSRUirdqujOeU8hqxsZX |            |
| Best reg                                  | Jards,                                                                                                    |                                                            |            |
| Air Carg                                  | io Examination Unit<br>s Division                                                                                                    |                                                            |            |
| Seychell<br>Tel.: (+24                    | les Revenue Commission<br>48) 429 4904<br>48) 429 4908                                                                                                    |                                                            |            |
| Email: ai                                 | ircargoexamination@src.gov.sc                                                                                                    | 16:44                                                      |            |
|                                           |                                                                                                    |                                                            |            |
|                                           | _                                                                                                    |                                                            |            |

Figure 26: Storage Fee ready to be paid message

*P.S.: If the links in the Whatsapp message aren't clickable, the stakeholder has to add the Customs phone number to its contact list.* 

## 3.3 Payment Process

Upon clicking the payment link (Figure 26), a webpage is opened (Figure 27) and it contains

- The storage fee information,
- Total amount to be paid,
- "Proceed to payment" button
- "Cancel payment" button

| ✓ S Customs Storage Fee EPayment × +           | - 🗆 ×              |
|------------------------------------------------|--------------------|
| ← → C saycuda.egov.sc/EPayment?id=870n%2Bc378I | ☆ 坐 🛯 🥥 :          |
|                                                |                    |
| Seychelles Revenue Commission                  |                    |
| Reference Number: SCAC 2024 SF 1               |                    |
| Consignee:                                     |                    |
| Sample Name                                    |                    |
| Storage Fee                                    |                    |
| CodeDescription25Rent                          | Amount<br>80.00    |
|                                                | Total: 80.00       |
| Cancel payment                                 | Proceed to payment |

Figure 27: Storage fee details

By clicking the "Proceed to payment" button, the stakeholder will be redirected to the payment page (Figure 28) where the credit card information will be filled.

By clicking the "Cancel payment", the stakeholder will abort the payment of the storage fee.

|                    |               | SR                   | С                |                  |                          |   |
|--------------------|---------------|----------------------|------------------|------------------|--------------------------|---|
|                    |               | Seychelies Revenue C | ammission        |                  |                          |   |
| Payment Details    | a<br>₽        |                      |                  | Your Ord         | ler                      |   |
|                    |               |                      | * Required field |                  |                          |   |
| Card Type *        |               |                      | ~                | Total amou<br>8( | <sup>nt</sup><br>).00 Rs |   |
| Card Number *      |               |                      |                  |                  |                          | J |
| Expiration Month * | Month V Expir | ation Year *         | Year 🗸           |                  |                          |   |
| Cancel             |               |                      | Pay              |                  |                          |   |

#### Figure 28: Payment page

By clicking the button "Pay", the stakeholder will initiate the payment process.

By clicking the button "Cancel", the stakeholder will cancel the payment of the storage fee.

| Card Type        | Card Type owned the stakeholder. The following card types are<br>supported: Visa, Mastercard, American Express, Discover, Diners Club,<br>Carte Blanche, JCB, EnRoute, JAL, Maestro UK Domestic, Nicos, Delta, Visa<br>Electron, Dankort, Laser, Cartes Bancaires, Carta Si, Maestro<br>International, GE Capital Money UK, Hipercard, Orico, Elo, PrivateLabel,<br>mada. |
|------------------|----------------------------------------------------------------------------------------------------|
| Card Number      | Card Number                                                                                                    |
| Expiration Month | Expiration Month of the card                                                                                                    |
| Expiration Year  | Expiration Year of the card                                                                                                    |
| CVN              | CVN on the back or front of the card                                                                                                    |

#### 3.4 Transaction Result and Customs Receipt

After clicking "Pay", the payment process will be initiated, and the following occurs:

- 1. The transaction loading page is displayed (Figure 29) then,
- 2. The payment result will be displayed (Figure 30).

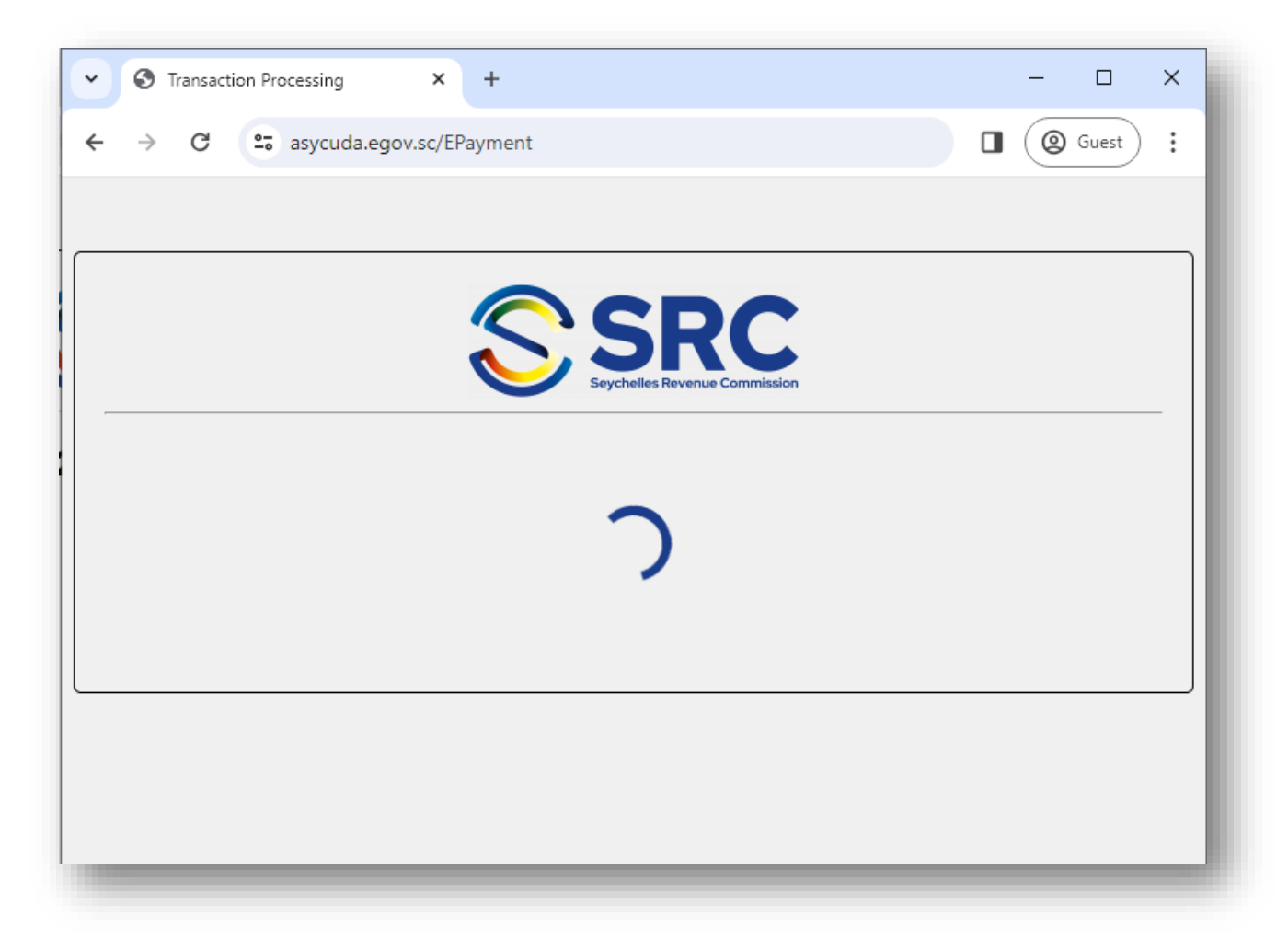

Figure 29: Transaction loading page

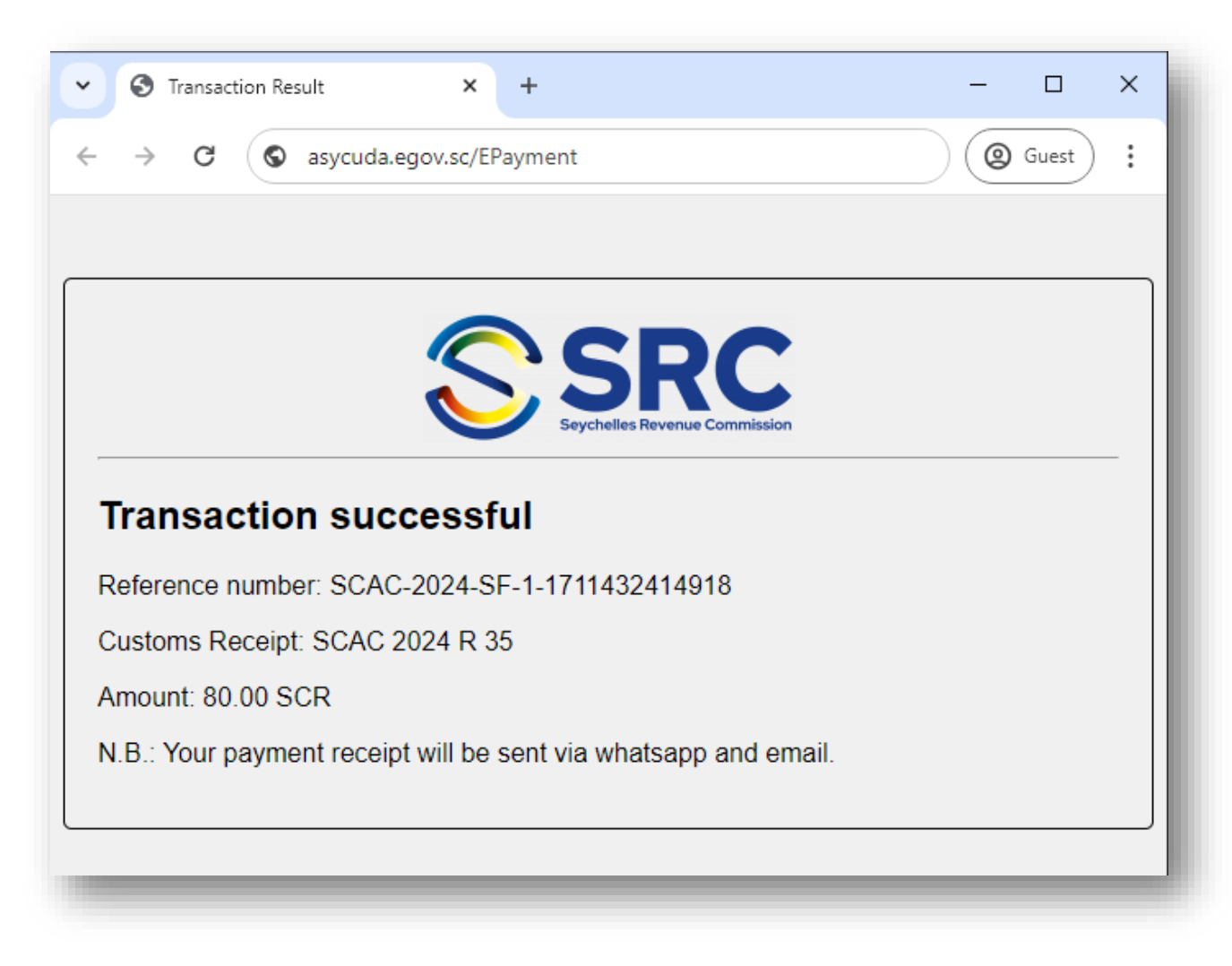

Figure 30: Transaction result

N.B.:

- a. No money will be deducted from the stakeholder's card in case an error occurs during the payment.
- b. If the payment is successful, the storage fee is paid and the correspondent customs receipt is sent to the stakeholder via Email (Figure 31) and WhatsApp (Figure 32).
- c. Figure 33 shows that customs receipt.
- d. Please refer to <u>Appendix C</u> for the different ePayment transaction results.

#### Receipt for transaction SCAC-2024-SF-1-1711432414918

epayment@src.gov.sc <epayment@src.gov.sc> Reply-To: epayment@src.gov.sc To: samplename@example.com

Dear Sample Name,

Please find attached your payment receipt for the storage fee SCAC 2024 SF 1

Best regards

Receipt-SCAC-2024-SF-1-1711432414918.pdf 29K

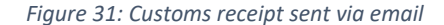

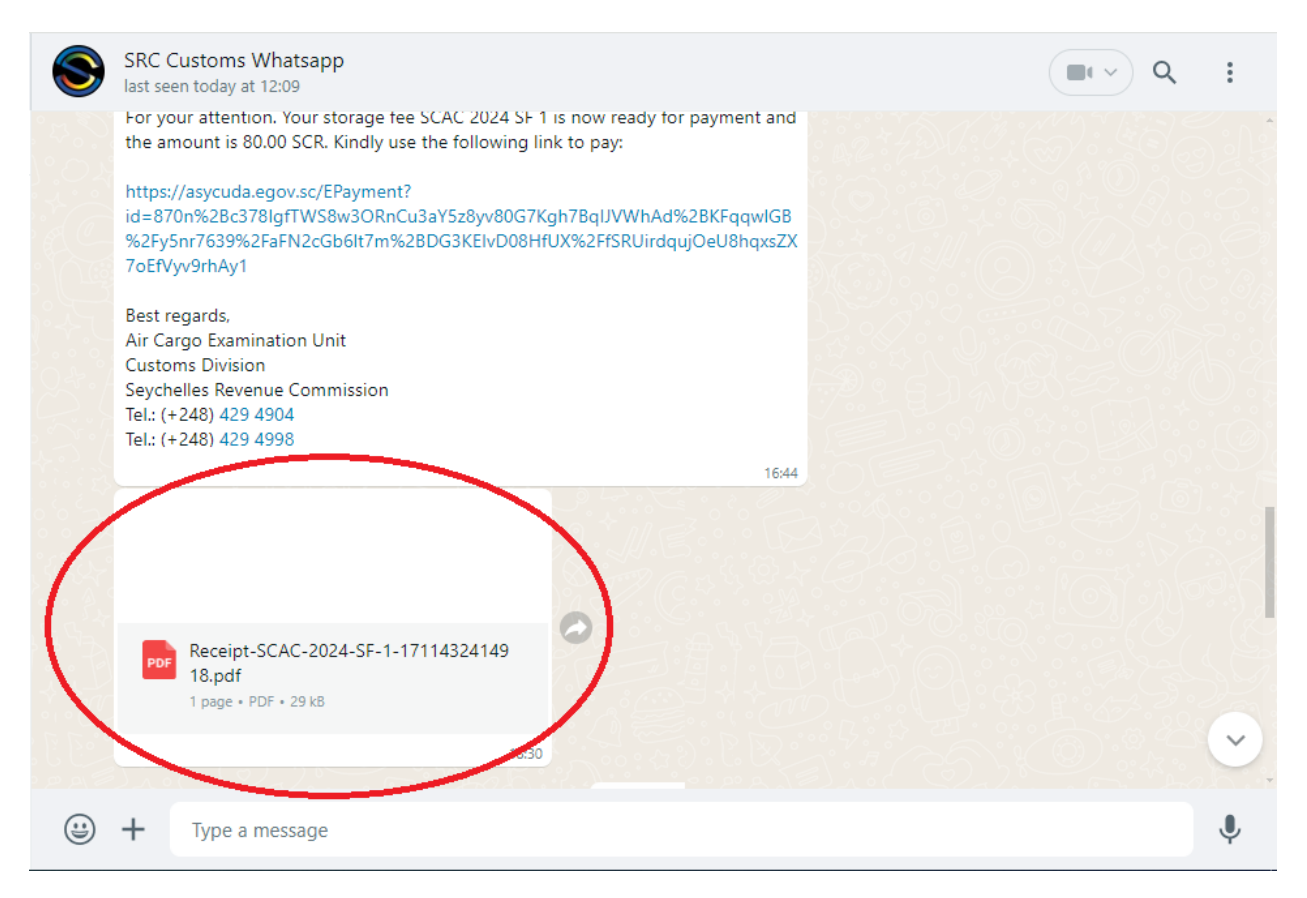

Figure 32: Customs receipt sent via whatsapp

|                                                                                           | Payment Rec                                                                     | eipt                                                          |                      |                                                       |
|-------------------------------------------------------------------------------------------|---------------------------------------------------------------------------------|---------------------------------------------------------------|----------------------|-------------------------------------------------------|
|                                                                                           | Other Operat                                                                    | tions                                                         |                      |                                                       |
| Receipt number:                                                                           | 2024 R 35                                                                       | Issued on:                                                    | 11/04/2024           |                                                       |
| Custom office:                                                                            | SCAC - Airport Cargo                                                            |                                                               |                      |                                                       |
| This receipt is de                                                                        | livered to:                                                                     |                                                               |                      |                                                       |
|                                                                                           |                                                                                 |                                                               |                      |                                                       |
|                                                                                           |                                                                                 | Declarant:                                                    |                      |                                                       |
| ample Name<br>Palm St.<br>Pransaction                                                     | Reference                                                                       | Declarant:<br>Company:                                        |                      | Amount paid                                           |
| Sample Name<br>Palm St.<br>Transaction<br>25 Rent                                         | Reference<br>SCAC 2024 SF 1                                                     | Declarant:<br>Company:                                        |                      | Amount paid<br>80.00                                  |
| Sample Name<br>Palm St.<br>Transaction<br>25 Rent                                         | Reference<br>SCAC 2024 SF 1<br>Total colle                                      | Declarant:<br>Company:                                        | payments             | <b>Amount paid</b><br>80.00<br>80.00                  |
| Sample Name<br>Palm St.<br>Fransaction<br>25 Rent<br>Means of payment                     | Reference<br>SCAC 2024 SF 1<br>Total colle<br>Reference                         | Declarant:<br>Company:<br>ected for other<br>Ban              | payments<br><b>k</b> | Amount paid<br>80.00<br>80.00<br>Amount paid          |
| Sample Name<br>Palm St.<br>Transaction<br>25 Rent<br>Means of payment<br>70 Plastic Money | Reference<br>SCAC 2024 SF 1<br>Total colle<br>Reference<br>SCAC-2024-SF-1-17114 | Declarant:<br>Company:<br>ected for other<br>Ban<br>132414918 | payments<br><b>k</b> | Amount paid<br>80.00<br>80.00<br>Amount paid<br>80.00 |

Figure 33: Customs receipt for storage fee

# 4 Appendix

#### 4.1 Appendix A - ePayment Registration Result Messages

In case the email was already accepted and "Accept this request" is clicked a second time, the following web page is displayed:

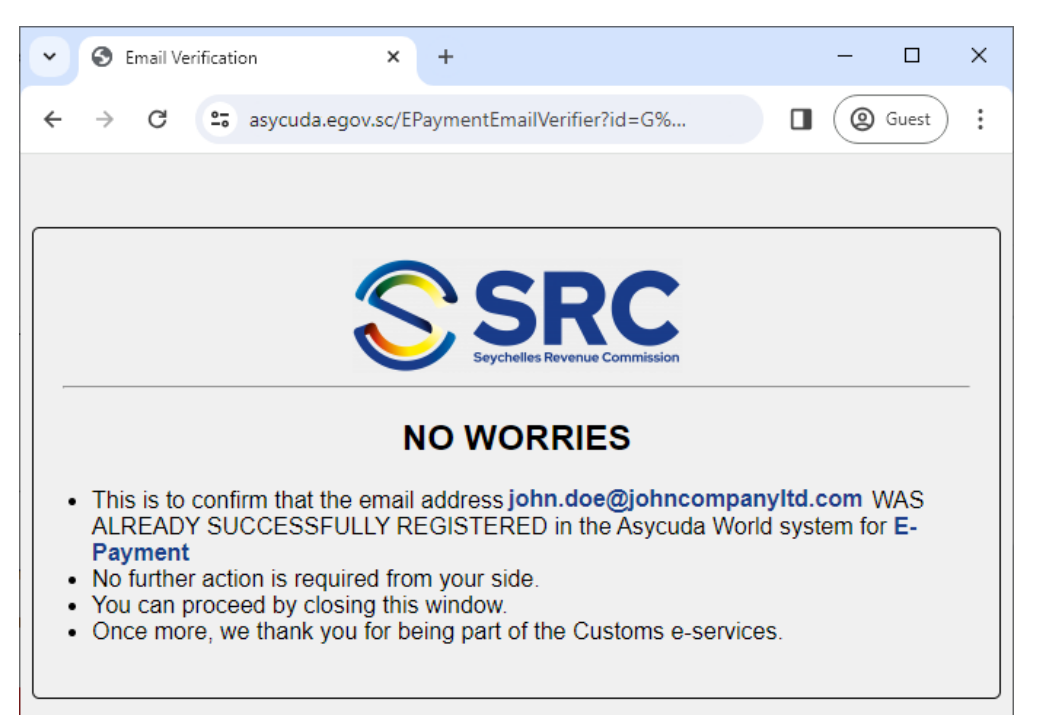

In case the email was already rejected and "Reject this request" is clicked a second time, the following web page is displayed:

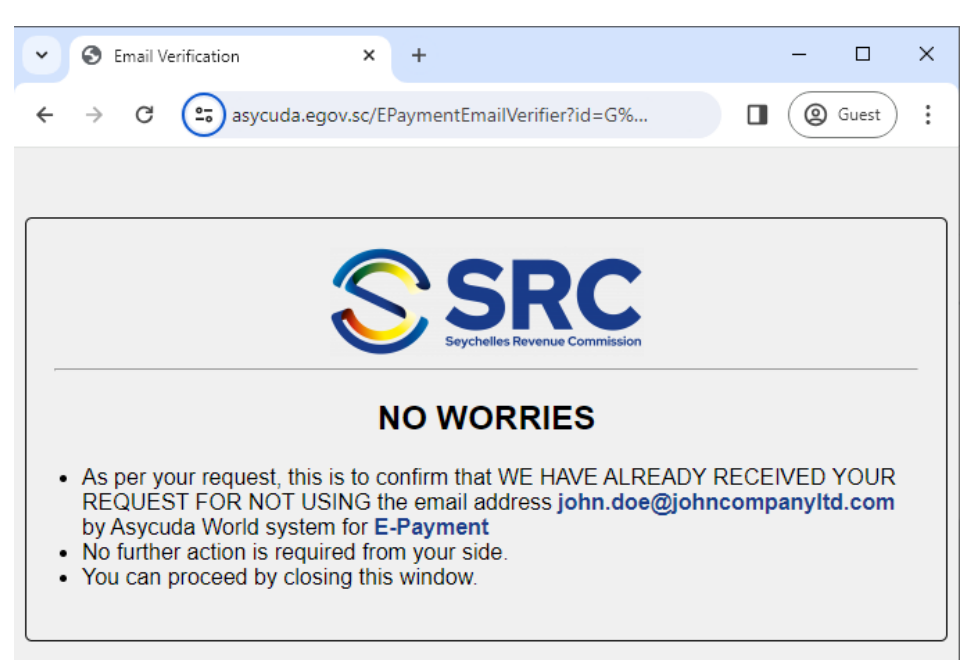

In case the phone number was already accepted and "Accept" link is clicked a second time, the following web page is displayed:

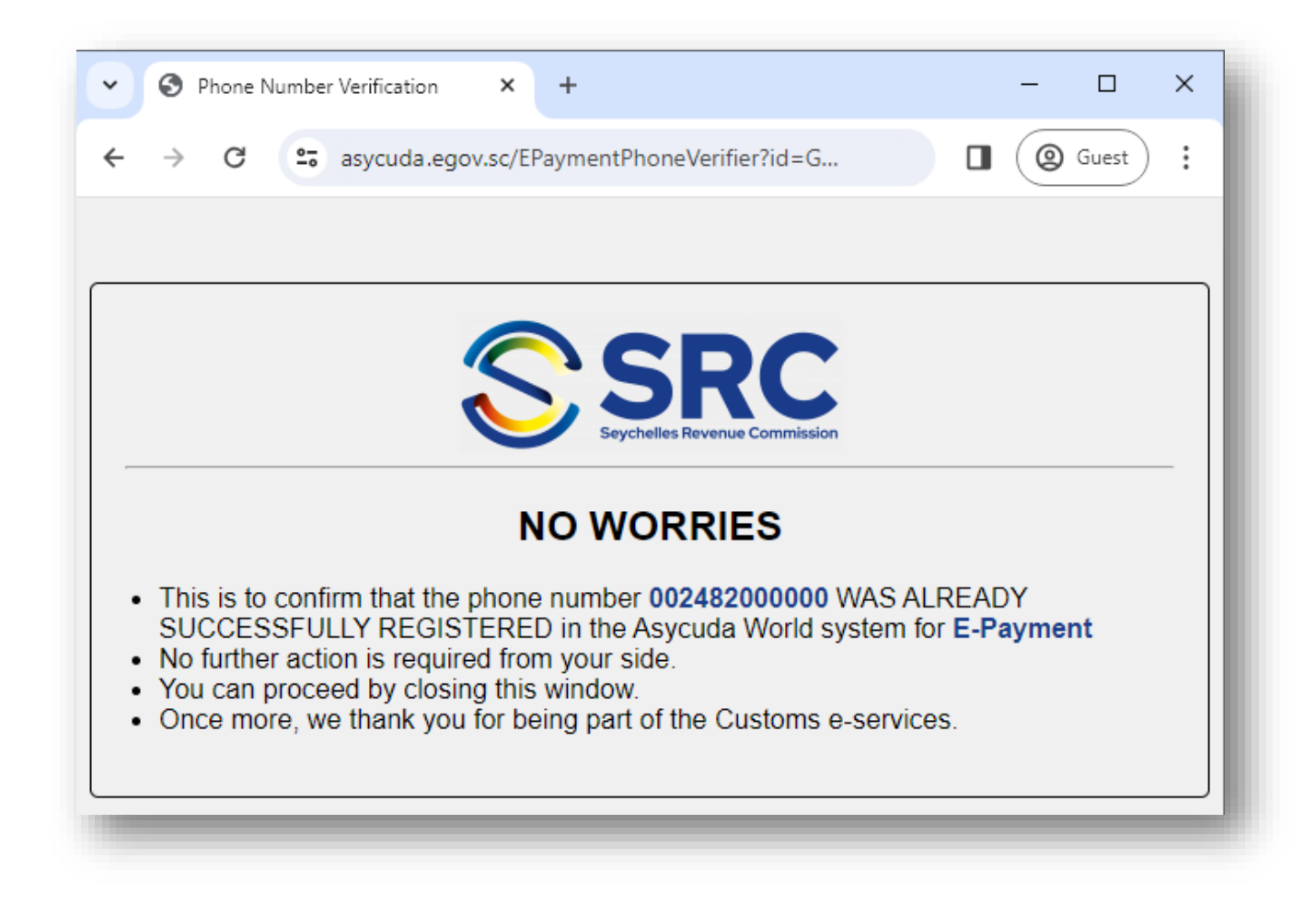

In case the phone number was already rejected and the "Reject" link is clicked a second time, the following web page is displayed:

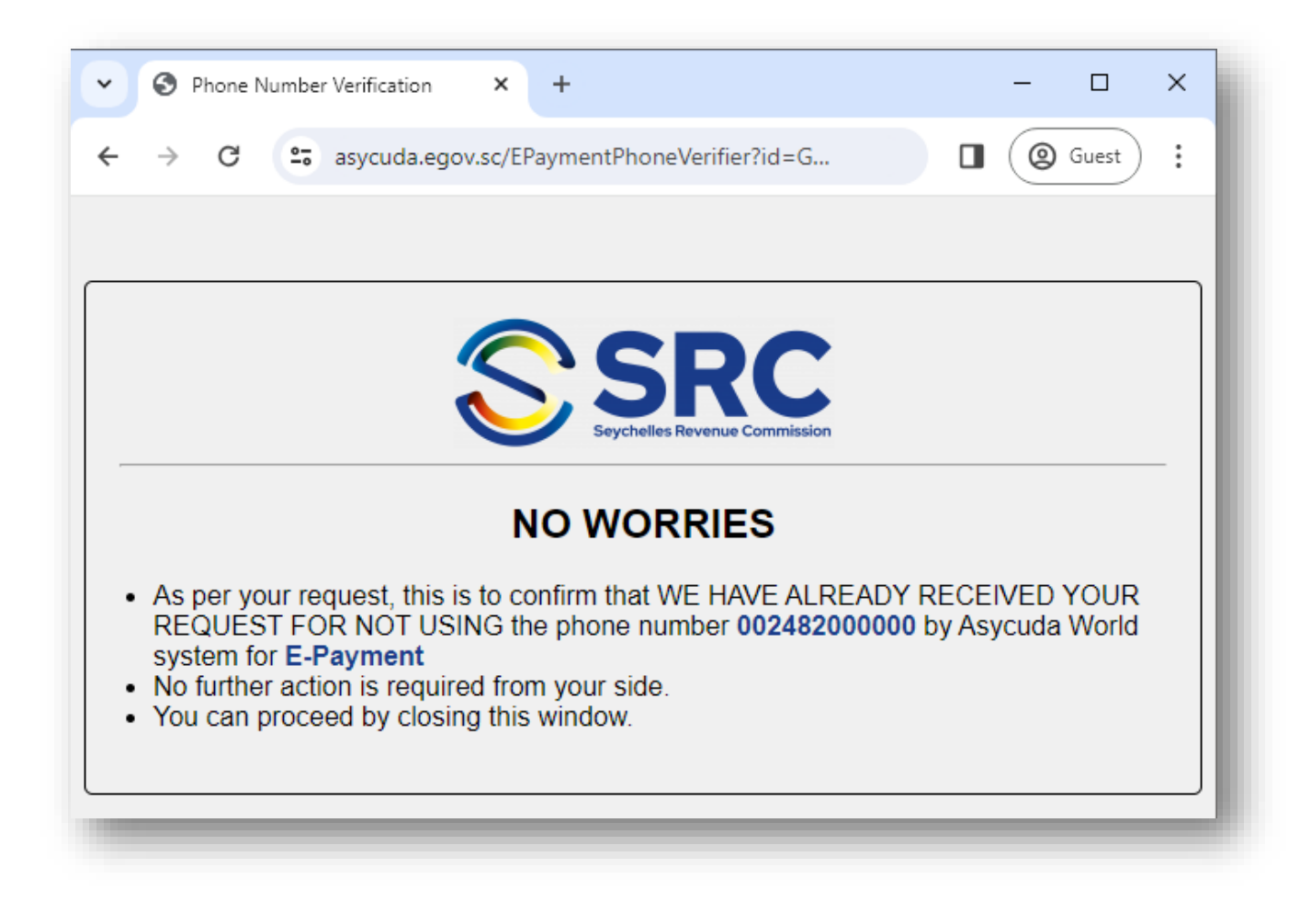

# 4.2 Appendix B - Declaration Deferred Payment field usage

The following table illustrates the declaration deferred payment validation rules based on the ePayment registration:

| Company or<br>Individual<br>Declarant                                   | Not Registered in<br>ePayment or Didn't<br>confirm email or<br>whatsapp                                                                                                    | Always pay declaration<br>via ePayment                                                                                                    | Per declaration<br>(Sometimes pay<br>declaration via<br>ePayment)                                                                                                    |
|-------------------------------------------------------------------------|----------------------------------------------------------------------------------------------------|----------------------------------------------------------------------------------------------------|----------------------------------------------------------------------------------------------------|
| Not Registered in<br>ePayment or Didn't<br>confirm email or<br>whastapp | <ul> <li>Using ECOM and<br/>EDEC is denied</li> <li>Prepayment<br/>account for<br/>company or<br/>declaration is<br/>allowed</li> <li>Leaving the field<br/>blank is allowed</li> </ul>                                                             | <ul> <li>Using ECOM is<br/>allowed</li> <li>Using EDEC is<br/>denied</li> <li>Using company<br/>prepayment is<br/>allowed</li> <li>Using declarant<br/>prepayment<br/>account is denied</li> <li>Leaving the field<br/>blank is allowed</li> </ul> | <ul> <li>Using ECOM is<br/>allowed</li> <li>Using company<br/>prepayment is<br/>allowed</li> <li>Using declarant<br/>prepayment<br/>account is allowed</li> <li>Leaving the field<br/>blank is allowed</li> </ul>                                    |
| Per declaration<br>(Sometimes pay<br>declaration via<br>ePayment)       | <ul> <li>Using ECOM is<br/>denied</li> <li>Using EDEC is<br/>allowed</li> <li>Using company<br/>prepayment is<br/>allowed</li> <li>Using declarant<br/>prepayment<br/>account is allowed</li> <li>Leaving the field<br/>blank is allowed</li> </ul> | <ul> <li>Using ECOM is<br/>allowed</li> <li>Using EDEC is<br/>denied</li> <li>Using company<br/>prepayment is<br/>allowed</li> <li>Using declarant<br/>prepayment<br/>account is denied</li> <li>Leaving the field<br/>blank is allowed</li> </ul> | <ul> <li>Using ECOM is<br/>allowed</li> <li>Using EDEC is<br/>allowed</li> <li>Using company<br/>prepayment is<br/>allowed</li> <li>Using declarant<br/>prepayment<br/>account is allowed</li> <li>Leaving the field<br/>blank is allowed</li> </ul> |

1. In case the company or individual is not registered in ePayment (i.e. the stakeholder didn't send a registration email as per <u>EPayment Registration</u>) the following message is shown in case ECOM is used:

| < ₽                                                                             |                      | 罕 🔝 🚍 🞑                              |                         | R 🔛 🛛                       |              | R 📬 🖉 🗖                                     |                               | 2                     |                           | 100 %                       |
|---------------------------------------------------------------------------------|----------------------|--------------------------------------|-------------------------|-----------------------------|--------------|---------------------------------------------|-------------------------------|-----------------------|---------------------------|-----------------------------|
|                                                                                 | Other v              | vehicle with spark-ign               | ition engine of cylinde | er capicity >2000cc b       | ut no        | t>3000cc                                    | 4000<br>40 Summa<br>41 Supple | 000<br>ary declaratio | on / Previou              | 200.0<br>Is docum           |
| 44 Add. info<br>Documents<br>Produced<br>Certificates<br>and autho-<br>rization | Permit<br>0.<br>A.D. | No. AIP2022-1<br>00+0.00+0.00+0.00-0 | .00                     |                             |              |                                             | NM<br>41 Miss Weit            | 1.00<br>nebeff units  | 00<br>A.I. Code<br>46 Sta | 1,<br>45 Adj<br>tistical va |
| 47 Calcul-<br>ation of<br>taxes                                                 | Type<br>CD<br>EXC    | Tax base<br>13,955.80<br>13,955.80   | Rate<br>0.00<br>100.00  | Amount<br>0.00<br>13,955.80 | MP<br>1<br>1 | 48 Deferred paym<br>ECOM<br>B ACCOUNTING DE | ent<br>TAILS                  | 49                    | Identificat               | ion of wa                   |
|                                                                                 |                      |                                      |                         |                             |              |                                             |                               |                       |                           | ੇ ਦਾ ਹ                      |
| TOP                                                                             | iges<br>or: Invalio  | i account code. Cons                 | ignee not regisrered l  | in epayment.                |              | 10101-00101-00200                           |                               |                       |                           |                             |

a. In case of an import declaration:

b. In case of an export declaration:

| Detail  | led Declara            | tion - New           | [2024]              |                     |                 |               |        |               |                   |            |                |             |                        |          | d X  |
|---------|------------------------|----------------------|---------------------|---------------------|-----------------|---------------|--------|---------------|-------------------|------------|----------------|-------------|------------------------|----------|------|
| File Ed | it View I              | Help                 |                     |                     |                 |               |        |               |                   |            |                |             |                        |          |      |
|         | / 🗎                    | 💽 🍧                  | ? 🔝 🚍 🖪             | 🖻 👂                 | R 🗊 🔛           |               |        | ) 🖻 🖸         | ۶ 😧               |            |                |             |                        | 100 %    |      |
|         |                        |                      |                     | Drum, steel         |                 |               |        |               | 37 PROCED<br>1000 | OURE       | 38 Net         | t mass (I   | <g)<br>200.000</g)<br> | 39 Quota |      |
|         |                        | Other ve             | hicle with spark-ig | nition engine of cy | linder capicity | >2000cc but n | ot >30 | 00cc          | 40 Summa          | ry decia   | ration         | Previous    | document               | L 3/L    | _    |
| 44      | 4 Add. info            | car<br>Permit N      | o. AEP2022-1        |                     |                 |               |        |               | 41 Suppler        | nentary    | units<br>1.000 | 42 Item     | Price<br>1,000.        | .00      |      |
|         | Documents<br>Produced  | A.D.                 | 0-0.00              |                     |                 |               |        |               |                   |            | A.I            | . Code      |                        |          |      |
|         | and autho-<br>rization |                      |                     |                     |                 |               |        |               | 41 Misa Waite     | ebeff unit | ts             | 46 Stati    | stical value           | 13,955.8 | 10   |
| 47      | 7 Calcul-<br>ation of  | Туре                 | Tax base            | Rate                | Amount          | MP            | ECO    | м             |                   |            | 49 Ide         | entificatio | on of wareh            | iouse    |      |
|         | taxes                  |                      |                     |                     |                 |               | BAC    | COUNTING DE   | TAILS             |            |                |             |                        |          | - 81 |
|         | Mes                    | sages<br>rror: Inval | id account code. F  | xporter not registe | ered in epayme  | nt.           |        |               |                   |            |                |             | S 5r ⊠                 | ī        | -    |
|         | STOP                   |                      |                     |                     |                 |               |        |               |                   |            |                |             |                        |          | -    |
|         |                        |                      |                     |                     |                 |               |        |               |                   |            |                |             |                        |          |      |
| -       |                        |                      | N                   |                     |                 | 0.00          | Tota   | l declaration | _                 |            | :              | 25.00 s     | CR                     |          |      |
|         |                        | 50 Princi            | pal                 | No.                 |                 |               | Sign   | ature         | C O               | FFICE OF   | DEPAR          | TURE        |                        |          |      |
| S.A.D.  | Val. Note              | Asmt.                | Notice Query. I     | orm Att. Doc.       | Scan. Doc.      | ASW Scan. [   | Doc.   | Other taxes   |                   |            |                |             |                        |          |      |

2. In case the declarant is not registered in ePayment (i.e. stakeholder didn't send a registration email as per <u>EPayment Registration</u>) the following message is shown in case EDEC is used:

| tailed D | eclaration - New [202  | 4]                      |                        |       |                   |             |                 |            |                    | o de Q   |
|----------|------------------------|-------------------------|------------------------|-------|-------------------|-------------|-----------------|------------|--------------------|----------|
| Edit V   | 'iew Help              |                         |                        |       |                   |             |                 |            |                    |          |
| -        | 🗎 💽 🖤 🛃                | . 📄 💽 🧟                 |                        |       |                   | <b>i</b> i  |                 | 2          |                    | 100 %    |
|          |                        |                         |                        |       |                   | 4000        | 000             |            | 200.000            |          |
|          |                        |                         |                        |       |                   | 40 Summ     | arv declaration | / Previou  | us document        | S/L      |
| Other    | vehicle with spark-ign | ition engine of cylinde | er capicity >2000cc b  | ut no | ot >3000cc        |             |                 |            |                    |          |
| car      |                        |                         |                        |       |                   | 41 Supple   | mentary units   | 42 Iter    | n Price            | 43 V.M   |
| Permit   | t No. AIP2022-1        |                         |                        |       |                   | NM          | 1.00            | 0          | 1,000.00           | co       |
| 0        | .00+0.00+0.00+0.00-0   | .00                     |                        |       |                   |             |                 | A.I. Code  | 45 Adjustme        | nt       |
| A.D.     |                        |                         |                        |       |                   |             |                 |            |                    | 1.0      |
|          |                        |                         |                        |       |                   | 41 Miss Wei | tebeff units    | 46 Sta     | tistical value     |          |
|          |                        |                         |                        |       |                   |             |                 | _          |                    | 13,955.8 |
| Туре     | Tax base               | Rate                    | Amount                 | MP    | 48 Deferred paym  | ent         | 491             | dentificat | ion of warehou     | se       |
| CD       | 13,955.80              | 0.00                    | 0.00                   | 1     | EDEC              |             |                 |            |                    |          |
| EXC      | 13,955.80              | 100.00                  | 13,955.80              | 1     | B ACCOUNTING DE   | TAILS       |                 |            |                    |          |
|          | Messages               |                         |                        |       |                   |             |                 |            |                    | ੂ ਸੂਬ ਤਿ |
|          | Error: Invalid accou   | int code. Declarant no  | of registered in epayn | nent  |                   |             |                 |            | seenenenenenenenen |          |
|          |                        |                         |                        |       |                   |             |                 |            |                    |          |
| STOP     |                        |                         |                        |       |                   |             |                 |            |                    |          |
|          |                        |                         |                        |       |                   |             |                 |            |                    |          |
| - L      |                        |                         |                        |       |                   |             |                 |            |                    |          |
|          | lota                   | ai                      | 18,142.94              | 1     | Total declaration |             | 18              | 167.54     | SCR                |          |
|          |                        |                         |                        |       |                   |             |                 |            |                    |          |
| 50 Prin  |                        | No.                     |                        |       | Signature         | ; c         | OFFICE OF DEP.  | ARTURE     |                    |          |
|          |                        |                         |                        |       |                   |             |                 |            |                    |          |
| 0 V:     | al. Note Asmt. Notic   | ce Query, Form          | Att. Doc. Scan. Do     | C.    | ASW Scan. Doc.    | Other t     | axes            |            |                    |          |

- 3. In case the company or individual didn't verify both email and whatsapp numbers (i.e. stakeholder didn't accept enrollment in ePayment as stated as stated in <u>EPayment Registration</u>) the following message is shown in case ECOM is used:
  - a. In case of an import declaration:

| Detailed Decla                                                             | ration - Ne                                                                                                    | w [2024]                                        |                        |                                         |            |                                                                |       |         |        |                    |             |              | " 🛛 🖾                         |
|----------------------------------------------------------------------------|----------------------------------------------------------------------------------------------------|-------------------------------------------------|------------------------|-----------------------------------------|------------|----------------------------------------------------------------|-------|---------|--------|--------------------|-------------|--------------|-------------------------------|
| 💌 🗸 💾                                                                      | Help                                                                                                    | P 🔝 🖨 🔯                                         |                        | R 🖬 R 📦                                 |            | i 🖣 🖻 🖸                                                        |       | 2       |        |                    |             | 100          | %                             |
|                                                                            | Drum, steel         37 PROCEDURE         38 Net mass (kg)         39 Quota           4000         000         200.000         200.000         200.000         200.000         200.000         200.000         200.000         200.000         200.000         200.000         200.000         200.000         200.000         200.000         200.000         200.000         200.000         200.000         200.000         200.000         200.000         200.000         200.000         200.000         200.000         200.000         200.000         200.000         200.000         200.000         200.000         200.000         200.000         200.000         200.000         200.000         200.000         200.000         200.000         200.000         200.000         200.000         200.000         200.000         200.000         200.000         200.000         200.000         200.000         200.000         200.000         200.000         200.000         200.000         200.000         200.000         200.000         200.000         200.000         200.000         200.000         200.000         200.000         200.000         200.000         200.000         200.000         200.000         200.000         200.000         200.000         200.000         200.000         200.000                                                                                                    |                                                 |                        |                                         |            |                                                                |       |         |        |                    |             | a            |                               |
| 44 Add. inf<br>Documen<br>Produced<br>Certificat<br>and author<br>rization | Car     41 Supplementary units     42 Item Price     42       14 Add. info     Documentary units     1,000.00     1,000.00       Produced<br>Certificates<br>and autho-<br>rization     0.00+0.00+0.00+0.00-0.00     Al. Code     45 Adjustment       41 Min WaiteSeff units     46 Statistical value     13                                                                                                    |                                                 |                        |                                         |            |                                                                |       |         |        |                    |             | 43 \<br>nent | /.M.<br>code<br>1.00<br>55.80 |
| 47 Calcul-<br>ation of<br>taxes                                            | Type<br>CD<br>EXC<br>VAT                                                                                                    | Tax base<br>13,955.80<br>13,955.80<br>27,911.60 | Rate 0.00 100.00 15.00 | Amount<br>0.00<br>13,955.80<br>4,186.74 | MP 1 1 1 1 | 48 Deferred paym<br>ECOM<br>B ACCOUNTING DE<br>Mode of payment | TAILS | ACCOUNT | 49 Ide | entificatio<br>ENT | on of wareh | ouse         |                               |
|                                                                            | Messages     Image: Stope of the state of the state of th |                                                 |                        |                                         |            |                                                                |       |         |        |                    |             |              |                               |
| S.A.D. Val. No                                                             | ote Asm                                                                                                    | nt. Notice Query. Fo                            | orm Att. Doc. So       | can. Doc. ASW Sca                       | an. D      | oc. Other taxes                                                |       |         |        |                    |             |              |                               |

b. In case of an export declaration:

| tailed Declarat                                                                                                    | ion - Nev                                     | v [2024]          |                         |                                            |             |                   |                      |             |         |                      | r, 10, 10, 10, 10, 10, 10, 10, 10, 10, 10 |
|----------------------------------------------------------------------------------------------------|-----------------------------------------------|-------------------|-------------------------|--------------------------------------------|-------------|-------------------|----------------------|-------------|---------|----------------------|-------------------------------------------|
| Edit View H                                                                                                    | elp                                           |                   |                         |                                            |             |                   |                      |             |         |                      |                                           |
| Image: A state of the state of the state |                                               | P 💼 🖨 🛛           | i 🧭 🗎 💌                 |                                            | ۱           | i 👘 🖻 🗖           | ] 🔎 🕻                |             |         |                      | 100 %                                     |
|                                                                                                    |                                               |                   | Drum, steel             | 37 PROCED<br>1000                          | OURE<br>000 | 38 Net            | mass (kg)<br>200.000 | 39 Quota    |         |                      |                                           |
|                                                                                                    | Other v                                       | ehicle with spark | ignition engine of cyli | 40 Summary declaration / Previous document |             |                   |                      |             |         |                      |                                           |
|                                                                                                    | car                                           |                   |                         |                                            |             |                   | 41 Suppler           | mentary     | units   | 42 Item Price        |                                           |
| 44 Add. info                                                                                                    | Permit                                        | No. AEP2022-1     | l                       |                                            |             |                   | NM                   |             | 1.000   | 1,000                | .00                                       |
| Produced<br>Certificates                                                                                                    | Documents 0.00-0.00 Produced Certificate A.D. |                   |                         |                                            |             |                   |                      |             | A.I     | . Code               |                                           |
| and autho-<br>rization                                                                                                    |                                               |                   |                         |                                            |             |                   | 41 Iviisa Wuite      | eləeff unit | ts      | 46 Statistical value | 13,955.80                                 |
| 47 Calcul-                                                                                                    | Туре                                          | Tax base          | Rate                    | Amount                                     | MP          | FCOM              |                      |             | 49 Ide  | ntification of wareh | nouse                                     |
| taxes                                                                                                    |                                               |                   |                         |                                            |             |                   |                      |             | I       | v                    |                                           |
|                                                                                                    |                                               |                   |                         |                                            |             | B ACCOUNTING D    | ETAILS               |             |         |                      |                                           |
| Mes:                                                                                                    | sages                                         |                   |                         |                                            |             |                   |                      |             |         | L <sub>K</sub> X     | ī                                         |
| E                                                                                                    | ror: Inva                                     | lid account code. | Exporter epayment re    | egistration is not ac                      | tive.       |                   |                      |             |         |                      |                                           |
|                                                                                                    |                                               |                   |                         |                                            |             |                   |                      | 2-11        |         |                      |                                           |
| STOP                                                                                                    |                                               |                   |                         |                                            |             |                   |                      |             |         |                      |                                           |
|                                                                                                    |                                               |                   |                         |                                            |             |                   |                      |             |         |                      |                                           |
|                                                                                                    |                                               |                   | rotar                   |                                            |             |                   |                      |             |         |                      |                                           |
|                                                                                                    |                                               |                   |                         |                                            |             | Total declaration |                      |             |         | 25.00 SCR            |                                           |
|                                                                                                    | 50 Princ                                      | cipal             | No.                     |                                            |             | Signature         | C C                  | OFFICE OF   | F DEPAR | TURE                 |                                           |
|                                                                                                    |                                               |                   | 1                       |                                            |             |                   |                      |             |         |                      |                                           |

4. In case the declarant didn't verify both email and whatsapp numbers (i.e. stakeholder didn't accept enrollment in ePayment as stated in <u>EPayment Registration</u>) the following message is shown in case EDEC is used in an import declaration:

|                                                                                      | ed Declaration - N                                                                    | ew [2024]                       |              |                                   |       |                                             |           |                 |                |            |               | ្មុធ្រួ   |  |
|--------------------------------------------------------------------------------------|---------------------------------------------------------------------------------------|---------------------------------|--------------|-----------------------------------|-------|---------------------------------------------|-----------|-----------------|----------------|------------|---------------|-----------|--|
| e Edit                                                                               | it View Help                                                                          |                                 |              |                                   |       |                                             |           |                 |                |            |               |           |  |
|                                                                                      | / 🖻 🔞                                                                                 | 🅶 🗻                             |              |                                   |       | 0 📦 0                                       |           | à 🛄 🔎           |                |            |               | 100 %     |  |
| Oth                                                                                  | Other vehicle with spark-ignition engine of cylinder capicity >2000cc but not >3000cc |                                 |              |                                   |       |                                             |           |                 |                |            |               |           |  |
| car                                                                                  | r                                                                                     |                                 |              |                                   |       |                                             | 41 Sup    | plementary u    | inits          | 42 Item    | Price         | 43 V.M.   |  |
| Per                                                                                  | rmit No. AIP20                                                                        | 22-1                            |              |                                   |       |                                             | NM        | 1               | 1.000          |            | 1,000.00      | code      |  |
|                                                                                      | 0.00+0.00+0.00                                                                        | +0.00-0.00                      |              |                                   |       |                                             |           |                 | A.I.           | Code       | 45 Adjustmer  | nt        |  |
| A.D                                                                                  | D.                                                                                    |                                 |              |                                   |       |                                             |           |                 |                |            |               | 1.00      |  |
|                                                                                      |                                                                                       |                                 |              |                                   |       |                                             | 41 Misa V | Vuitebeff units | 3              | 46 Stati   | stical value  |           |  |
|                                                                                      |                                                                                       |                                 |              |                                   |       |                                             |           |                 |                |            |               | 13,955.80 |  |
| Тур                                                                                  | pe Tax base                                                                           | Rate                            |              | Amount                            | MP    | 48 Deferred paym                            | ent       |                 | 49 Ide         | ntificatio | n of warehous | se        |  |
| CD                                                                                   | ) 13,                                                                                 | 955.80                          | 0.00         | 0.00                              | 1     | EDEC                                        |           |                 |                |            |               |           |  |
| EX                                                                                   | C 13,                                                                                 | 955.80                          | 100.00       | 13,955.80                         | 1     | B ACCOUNTING DE                             | TAILS     |                 |                |            |               |           |  |
| Messages Error: Invalid account code. Declarant epayment registration is not active. |                                                                                       |                                 |              |                                   |       |                                             |           |                 |                |            |               |           |  |
|                                                                                      | Error: Invali                                                                         | d account code.                 | Declarant ep | ayment registration               | is no | t active.                                   |           |                 |                |            |               |           |  |
|                                                                                      | Error: Invali                                                                         | d account code.                 |              | ayment registration<br>10, 14ट.उप | is no | t active.                                   |           |                 | 18,16          | 7.54 \$    | CR            |           |  |
|                                                                                      | Error: Invali                                                                         | d account code.                 |              | ayment registration               | is no | t active.<br>Total declaration              |           |                 | 18,16          | 7.54 s     | CR            |           |  |
| 50 1                                                                                 | Error: Invali                                                                         | d account code.                 |              | ayment registration               | is no | t active.<br>Total declaration<br>Signature |           | C OFFICE OF     | 18,16<br>DEPAR | 7.54 S     | CR            |           |  |
| 50 1                                                                                 | Error: Invali                                                                         | d account code.<br>Total<br>No. |              | ro, rec.34                        | is no | t active.<br>Total declaration<br>Signature |           | C OFFICE OF     | 18,16<br>DEPAR | 7.54 S     | CR            |           |  |

- 5. In case, the company or individual verified both email and whatsapp (i.e. stakeholder accepted enrollment in ePayment by accepting both email and whatsapp as stated in <u>EPayment Registration</u>) and the stakeholder chose to always pay via email payment the following errors are shown in case:
  - a. EDEC is used in an import declaration:

|                                                                     | car                      | 🎔 🔝 🖨 🔍                                                                                                    |     |  |  | 1 🖍 ն 🗆   | 41 Supplementary | units             | 42 Item | Price                                    | 100 % |  |
|---------------------------------------------------------------------|--------------------------|----------------------------------------------------------------------------------------------------|-----|--|--|-----------|------------------|-------------------|---------|------------------------------------------|-------|--|
| 44 Add. info<br>Documents<br>Produced<br>Certificates<br>and autho- | Permi<br>0<br>A.D.       | t No. <u>AIP2022-1</u><br>1.00+0.00+0.00+0.00-0                                                                                                    | .00 |  |  |           | NM               | 1.000<br>A.I<br>s | Code    | 1,000.00<br>45 Adjustmer<br>stical value | 1.00  |  |
| rization<br>47 Calcul-<br>ation of<br>taxes                         | Type<br>CD<br>EXC<br>VAT | Image: state state |     |  |  |           |                  |                   |         |                                          |       |  |
| Messages                                                            |                          |                                                                                                    |     |  |  |           |                  |                   |         |                                          |       |  |
|                                                                     | 50 Prir                  | ncipal<br>sented by                                                                                                    | No  |  |  | Signature | C OFFICE OF      | DEPAR             | TURE    |                                          |       |  |

b. EDEC is used in an export declaration:

| etailed Declarat<br>Edit View H | ion - Ne <sup>.</sup><br>Ielp | w [2024]             |                        |                    |            |                |                       |           |                      | 5 P. 19   |
|---------------------------------|-------------------------------|----------------------|------------------------|--------------------|------------|----------------|-----------------------|-----------|----------------------|-----------|
|                                 | 8                             | P 💼 🖨 🛯              | . 🖉 🗎 💌                |                    | 📦 [        | I 🐴 🖻 🕻        | ] 🔎 😧                 |           |                      | 100 %     |
|                                 | Other                         | ehicle with spark-ig | gnition engine of cyli | nder capicity >200 | Occ but no | t>3000cc       | -                     |           |                      |           |
|                                 | car                           |                      |                        |                    |            |                | 41 Supplementary      | units 42  | Item Price           |           |
| 44 Add. info                    | Permit                        | No. AEP2022-1        |                        |                    |            |                | NM                    | 1.000     | 1,000.00             |           |
| Documents                       | 0.                            | 00-0.00              |                        |                    |            |                | _                     | A.I. C    | ode                  |           |
| Certificates                    | A.D.                          |                      |                        |                    |            |                | _                     |           |                      |           |
| and autho-                      |                               |                      |                        |                    |            |                | 41 Miss Wuiteberffuni | ts 46     | Statistical value    | 12.055.00 |
| 124001                          | -                             |                      | 1.0-1-                 |                    |            |                |                       |           |                      | 15,955.80 |
| 4/ Calcul-<br>ation of          | туре                          | Tax base             | Rate                   | Amount             | MP         | EDEC           |                       | 49 Identi | Tication of warehous | se        |
| taxes                           |                               |                      | -                      |                    |            | B ACCOUNTING E | ETAILS                | <u> </u>  |                      |           |
|                                 |                               |                      | -                      |                    |            |                | ACCOUNT               |           | r                    |           |
|                                 | 1000                          |                      |                        |                    |            | Mode of paymer | nt ACCOUN             | PATMEN    | ের্ডের্ডের 🔟 🖂       |           |
| Messa                           | iges 💮                        |                      |                        |                    |            |                |                       |           |                      |           |
| STOP                            | or, mva                       | a account code. Ex   | porter is only anowe   | a to use denered f | Jayment n  | 210.           |                       |           |                      |           |
|                                 | 50 Prin                       | cipal                | No                     |                    |            | Signature      | C OFFICE O            | F DEPARTU | RE                   |           |
|                                 | Repres                        | ented by             |                        |                    |            |                |                       |           |                      |           |
| 51 Intended                     |                               |                      |                        |                    |            |                | •                     |           |                      |           |

c. Declarant prepayment/credit account is used is an import declaration:

| Det   | tailed D | eclaration - New [202  | 4]                      |                       |       |                   |         |                |             |                    | ් ශ් 🗵    |
|-------|----------|------------------------|-------------------------|-----------------------|-------|-------------------|---------|----------------|-------------|--------------------|-----------|
| File  | Edit V   | iew Help               |                         |                       |       |                   |         |                |             |                    |           |
| •     | -        | 🗎 🛐 🖤 🛃                | L 🔄 🖸 🖉                 |                       |       |                   |         | 2 🔲 🖉          |             |                    | 100 %     |
| 1     | Other    | vehicle with spark-ign | ition engine of cylinde | er capicity >2000cc b | ut no | ot >3000cc        | 40 Sur  | nmary declar   | ation / Pre | vious document     | S/L       |
|       | car      |                        |                         |                       |       |                   | 41 Sup  | oplementary    | units 42    | Item Price         | 43 V.M.   |
|       | Permit   | No. AIP2022-1          |                         |                       |       |                   | NM      |                | 1.000       | 1,000.0            | ) code    |
|       | 0.       | .00+0.00+0.00+0.00-0   | .00                     |                       |       |                   |         |                | A.I. Co     | ode 45 Adjustm     | ent       |
|       | A.D.     |                        |                         |                       |       |                   |         |                |             |                    | 1.00      |
|       |          |                        |                         |                       |       |                   | 41 Misn | Wuitebeff unit | s 46        | Statistical value  |           |
|       |          |                        |                         |                       |       |                   |         |                |             |                    | 13,955.80 |
|       | Туре     | Tax base               | Rate                    | Amount                | MP    | 48 Deferred paym  | ent     |                | 49 Identi   | fication of wareho | use       |
|       | CD       | 13,955.80              | 0.00                    | 0.00                  | 1     | P987654           |         |                |             |                    |           |
|       | FYC      | 13 055 80              | 100.00                  | 13 055 80             | 1     | B ACCOUNTING DE   | TAILS   |                |             |                    |           |
|       | j 🗂 N    | lessages               |                         |                       |       |                   |         |                |             |                    | · 노 전     |
|       |          | Error: Invalid accou   | nt code. Account not    | owned by consignee.   |       |                   |         |                |             |                    |           |
|       |          |                        |                         |                       |       |                   |         |                |             |                    |           |
|       | STOP     |                        |                         |                       |       |                   |         |                |             |                    |           |
|       |          |                        |                         |                       |       |                   |         |                |             |                    |           |
|       |          |                        |                         |                       | _     |                   |         |                |             |                    |           |
|       |          | Tota                   | al                      | 18,142.54             | 1     | Total other taxes |         |                | 0.0         | 00 SCR             |           |
|       |          |                        |                         |                       |       | Total declaration |         |                | 18,167.     | 54 SCR             |           |
|       | 50 Prin  | cipal                  | No.                     |                       |       | Signature         |         | C OFFICE OF    | DEPARTU     | RE                 |           |
|       |          |                        |                         |                       |       |                   |         |                |             |                    | -         |
|       | •        |                        |                         |                       |       |                   |         |                |             |                    |           |
| S.A.I | D. Va    | al. Note Asmt. Notic   | e Query. Form           | Att. Doc. Scan. Do    | c.    | ASW Scan. Doc.    | Oth     | er taxes       |             |                    |           |

d. Declarant prepayment/credit account is used is an export declaration:

| 🖹 Det  | ailed Declarat                         | tion - Ne | w [2024]          |                          |                       |              |                  |           |                  |             |                   | े <b>द</b> छ | 7 X |
|--------|----------------------------------------|-----------|-------------------|--------------------------|-----------------------|--------------|------------------|-----------|------------------|-------------|-------------------|--------------|-----|
| File E | Edit View H                            | lelp      |                   |                          |                       |              |                  |           |                  |             |                   |              |     |
| 0      | < ₿                                    |           | 🎔 💼 🚍             | 💽 🧭 🗎 🛛                  |                       |              | 0 🐴 💁 🛛          | ] 🔎       | 0                |             |                   | 100 %        |     |
| 1      |                                        | Other     | vehicle with spar | k-ignition engine of cyl | linder capicity >2000 | cc but no    | ot >3000cc       |           |                  |             |                   |              | •   |
|        |                                        | car       |                   |                          |                       |              |                  | 41 Sup    | plementary units | 42 Item     | n Price           |              |     |
|        | 44 Add. info                           | Permit    | t No. AEP2022     | 2-1                      |                       |              | NM               | 1.00      | 0                | 1,000.00    |                   |              |     |
|        | Produced                               | 0         | .00-0.00          |                          |                       |              |                  | A.I. Code |                  |             |                   |              |     |
|        | Certificates<br>and autho-<br>rization | A.D.      |                   |                          |                       | 41 Ivriisa \ | Nuitelaeff units | 46 Stat   | istical value    | 3 955 80    |                   |              |     |
|        | 47 Calcul-                             | Type      | Tax base          | Rate                     | Amount                | MP           |                  |           | 491              | lentificati | on of warehous    | e            | -   |
|        | ation of                               |           |                   |                          |                       |              | P987654          |           | •••              |             |                   |              |     |
|        | taxes                                  |           |                   |                          |                       |              | B ACCOUNTING     | DETAILS   |                  |             |                   |              |     |
|        | Messa                                  | ages 👘    |                   |                          |                       |              |                  |           |                  |             | <u>ि म</u> ्ह 🗵 । |              |     |
|        | Err                                    | or: Inva  | lid account code. | Account not owned by     | / exporter.           |              |                  |           |                  |             |                   |              |     |
|        | STOP                                   |           |                   |                          |                       |              |                  |           |                  |             |                   |              |     |
|        |                                        |           |                   |                          |                       |              |                  |           |                  |             |                   |              |     |
|        |                                        |           |                   |                          |                       |              |                  |           |                  |             |                   |              |     |
|        |                                        |           |                   | Total                    |                       |              | Total declaratio | on        |                  | 25.00       | SCR               |              |     |
|        |                                        | 50 Prin   | ncipal            | No.                      |                       |              | Signature        |           | C OFFICE OF DEP  | ARTURE      |                   |              | -   |
|        |                                        |           |                   |                          |                       |              | 0                |           |                  |             |                   |              |     |
|        |                                        |           |                   |                          |                       |              |                  |           |                  |             |                   |              |     |
|        | 51 Intended                            | Repre     | sented by         |                          |                       |              |                  | _         |                  |             |                   |              | -   |
| S.A.D  | ). Val. Note                           | Asn       | nt. Notice Que    | ery. Form Att. Doc.      | Scan. Doc. ASV        | V Scan. D    | oc. Other tax    | es        |                  |             |                   |              |     |

## 4.3 Appendix C - Different ePayment Transaction Results

In case the payment result is not shown immediately the following web page is shown and the result of will transaction will be received by email and whatsapp:

| ~ @  | ) Transacti | on Processing   | ×          | +       |               |              |             | -        |          | × |
|------|-------------|-----------------|------------|---------|---------------|--------------|-------------|----------|----------|---|
| ← →  | G           | <u>•</u> •      |            |         |               |              | ☆           | ± (      | ] ]      | ÷ |
|      |             |                 |            |         |               |              |             |          |          |   |
|      |             |                 | 6          |         |               |              |             |          |          |   |
|      |             |                 |            |         | SR            |              |             |          |          |   |
|      |             |                 |            | Seyc    | helles Revenu | e Commission |             |          |          | _ |
| Refe | erence n    | umber: SCAC     | -2024-C-   | 249-17  | 1283201       | 0490         |             |          |          |   |
| Tha  | nk you fo   | or using the cu | ustoms ep  | aymen   | t services    | S.           |             |          |          |   |
| You  | will soor   | n receive an e  | mail and   | a whats | app rega      | arding the r | esult of ye | our trar | nsaction |   |
| Your | transac     | tion will be sh | ortly proc | cessed. |               |              |             |          |          |   |
|      |             |                 |            |         |               |              |             |          |          |   |

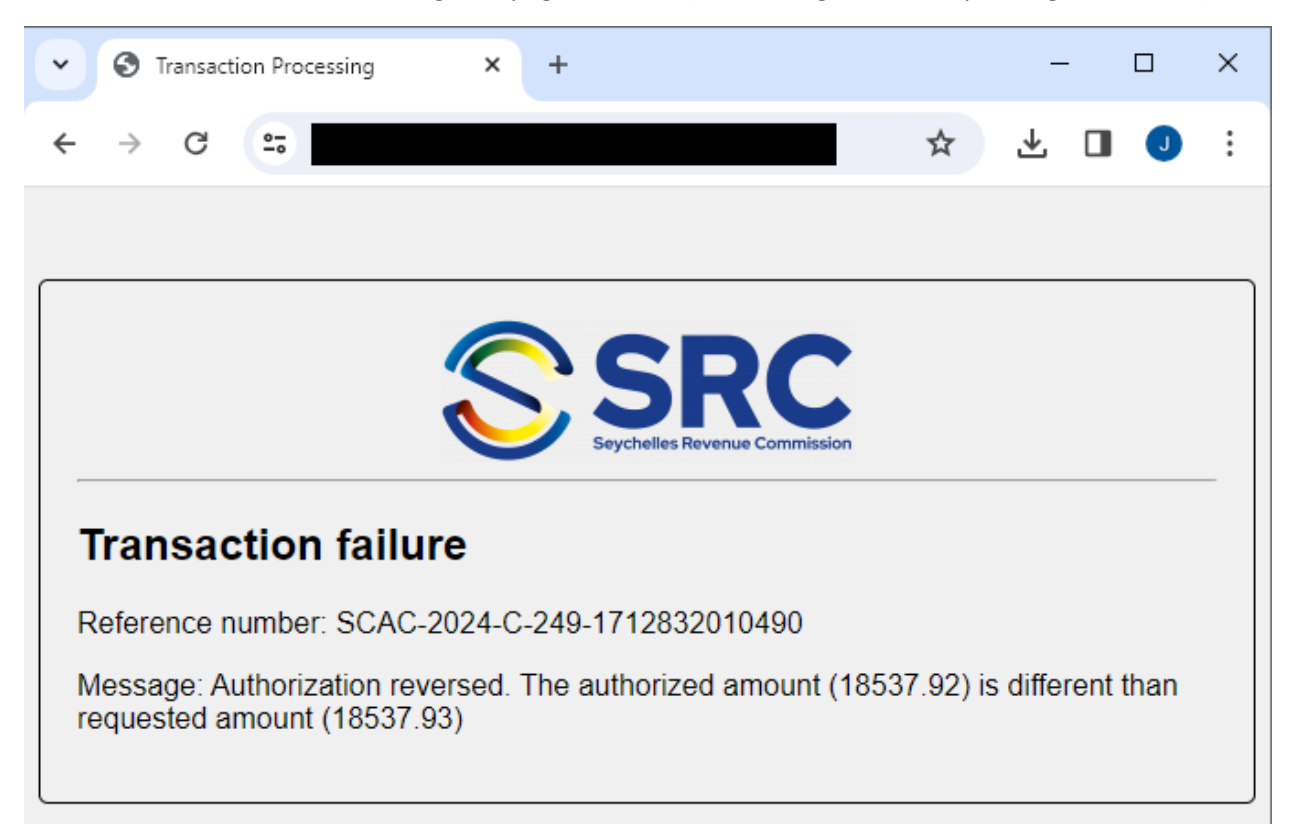

If the transaction fails the following web page is shown (the message differs depending on the case):